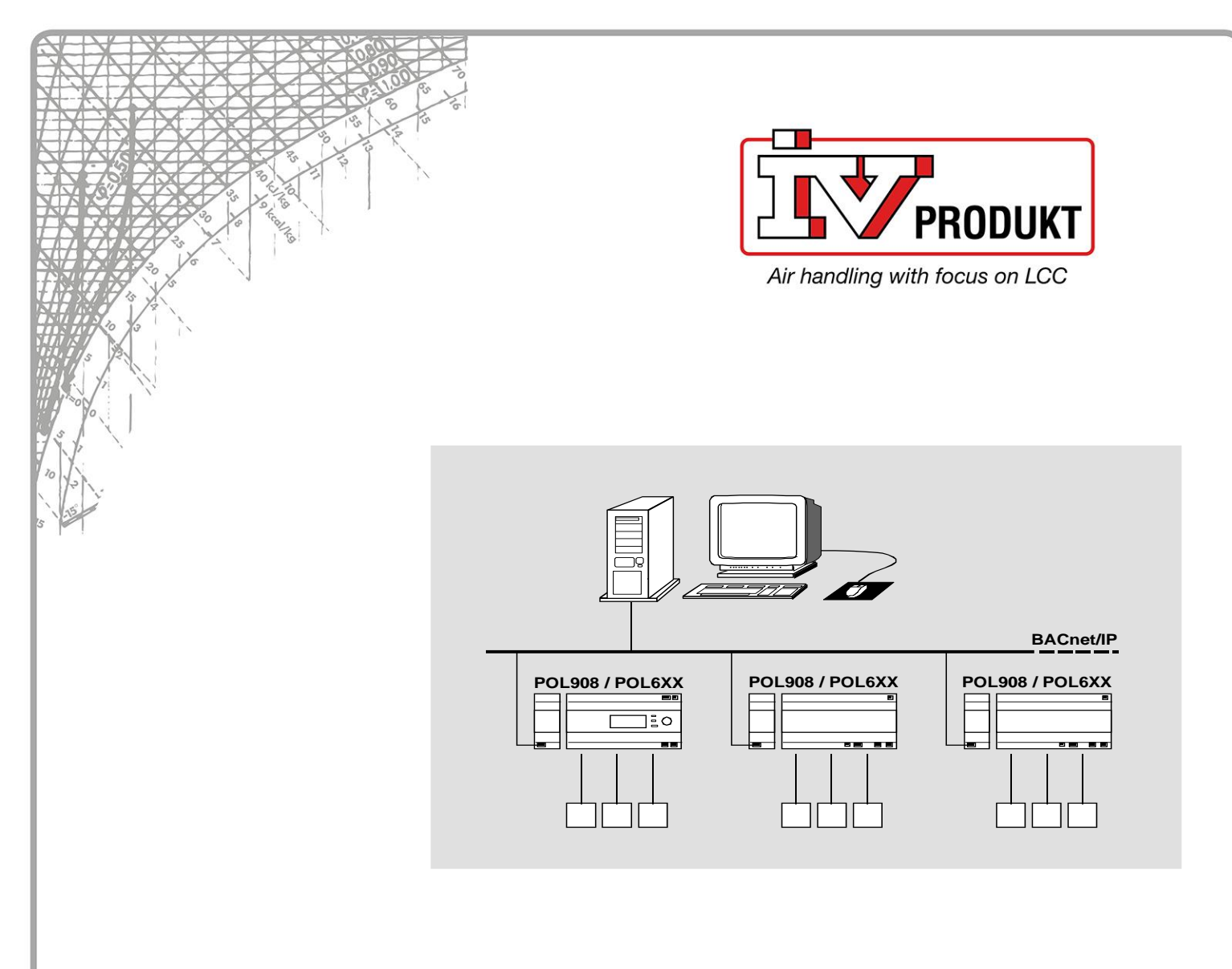

# Climatix™ BACnet/IP communication with POL908.00

Integrationsleitfaden

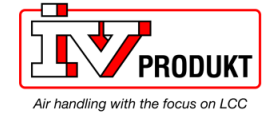

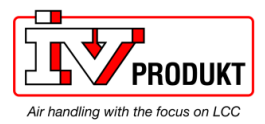

# Inhaltsverzeichnis

| 1   | Über dieses Dokument                        | 5  |
|-----|---------------------------------------------|----|
| 1.1 | Revisionsverlauf                            | 5  |
| 1.2 | Bevor Sie beginnen                          | 5  |
| 1.3 | Bezugsdokumente                             | 5  |
| 1.4 | Dokumentkonventionen                        | 7  |
| 1.5 | Wichtige Sicherheitshinweise                | 8  |
| 1.6 | Marken und Urheberrechte                    | 9  |
| 1.7 | Qualitätssicherung                          | 9  |
| 1.8 | Dokumentverwendung/Anforderung an den Leser | 9  |
| 2   | Übersicht BACnet/IP                         | 10 |
| 2.1 | Netzwerke und Adressierung                  | 10 |
| 2.2 | BACnet/IP-Grenzen                           | 12 |
| 2.3 | Climatix BACnet-Serverfunktionalität        | 13 |
| 3   | Inbetriebnahmeanleitung                     | 16 |
| 3.1 | BACnet/IP-Modul, Elemente                   | 16 |
| 3.2 | BACnet/IP-Modul anschließen                 | 17 |
| 3.3 | Modul über HMI konfigurieren                | 20 |
| 3.4 | Konfigurieren des Moduls auf der Webseite   | 22 |
| 3.5 | Configure BBMDs                             | 24 |
| 4   | Integration                                 |    |
| 4.1 | Allgemeines                                 | 28 |
| 4.2 | BACnet Objekte                              |    |
| 4.3 | EDE-Dateien exportieren                     | 29 |
| 4.4 | Behandlung von BACnet-Objekten              |    |
| 4.5 | BACnet-Client                               |    |
| 5   | Sonstige Informationen                      |    |
| 5.1 | Fehlerbeseitigung, Tipps                    |    |
| 5.2 | FAQ zu TCP/IP                               | 43 |
| 5.3 | Anwendung oder BSP über SD-Karte upgraden   |    |

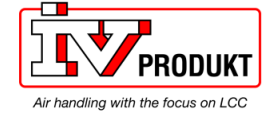

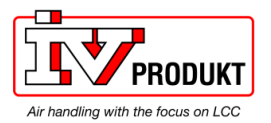

# 1 Über dieses Dokument

# 1.1 Revisionsverlauf

| Version | Datum      | Änderungen                                                      | Abschnitt | Seiten |
|---------|------------|-----------------------------------------------------------------|-----------|--------|
|         | 26.03.2010 | Erstfassung                                                     |           |        |
|         | 15.09.2010 | Kleinere Verbesserungen                                         |           |        |
|         | 14.02.2014 | Produktversion VVS 9.0                                          |           |        |
|         | 17.07.2014 | Aktualisierung von VVS10, BACnet-Client und<br>Objektbehandlung |           |        |
|         | 07.10.2015 | Kleinere Verbesserungen                                         |           |        |
|         | 25.01.2019 | Sicherheitsverbesserungen (Firewall, Zugriff auf Webseiten)     |           |        |
|         | 08.12.2021 | Update Export von EDE Dateien                                   | 4.3       | 29     |

# 1.2 Bevor Sie beginnen

| Geltungsbereich  | Dieses Dokument gilt für das folgende Produkt:                                                                                                    |                                              |                                        |  |  |  |  |  |  |
|------------------|----------------------------------------------------------------------------------------------------|----------------------------------------------|----------------------------------------|--|--|--|--|--|--|
|                  | Name                                                                                                    | Typ (ASN)                                    | Kurzname                               |  |  |  |  |  |  |
|                  | Kommunikationsmodul BACnet/IP                                                                                                    | POL908.00/STD                                | BACnet/IP-Modul                        |  |  |  |  |  |  |
| Produktversionen | Beschreibung und Funktionsumfang<br>Version Set 10.0 oder höher und der<br>Standards.                                                                                                    | der Produkte basierer<br>Anwendung auf Basis | auf dem Climatix Valid<br>des Siemens- |  |  |  |  |  |  |
| Zielgruppe       | <ul> <li>Dieses Dokument richtet sich an die</li> <li>BACnet-Systemintegratoren</li> <li>Technisches Mess- und Steuerung</li> <li>Vertriebs- und Inbetriebnahmepers</li> </ul>                                                                                                    | folgende Zielgruppe:<br>gspersonal<br>sonal  |                                        |  |  |  |  |  |  |
| Voraussetzungen  | <ul> <li>Die Zielgruppe:</li> <li>Verfügt über allgemeine Fachkenntnisse in Planung und Inbetriebnahme von<br/>Mess- und Regelungslösungen im Bereich HVAC.</li> <li>Verfügt über Grundkenntnisse von BACnet.</li> <li>Verfügt über die zusätzliche Referenzadressendokumentation für das jeweilige<br/>Produkt.</li> </ul> |                                              |                                        |  |  |  |  |  |  |
|                  | 1.3 Bezugsdokumen                                                                                                    | ite                                          |                                        |  |  |  |  |  |  |
| Weiterführende   | Die folgenden Dokumente enthalten zusätzliche Informationen zu den in diesem                                                                                                    |                                              |                                        |  |  |  |  |  |  |
| mormationen      | Dokument Auftragen                                                                                                    |                                              |                                        |  |  |  |  |  |  |
|                  | Datenblatt "Kommunikationsmodul BACnet/IP" CB10                                                                                                    |                                              |                                        |  |  |  |  |  |  |
|                  | Basisdokumentation "BACnet Kommunikationsmodule" CB1P3933en                                                                                                    |                                              |                                        |  |  |  |  |  |  |
|                  | Basisdokumentation "BACnet PICS" CB1P3939en                                                                                                    |                                              |                                        |  |  |  |  |  |  |
|                  | "BACnet/IP-Kommunikation mit POL908.00" CB1Y3963en<br>Hinweis! Spezifische Dokumentation für iede Anwendung.                                                                                                    |                                              |                                        |  |  |  |  |  |  |
|                  | Basisdokumentation "Anwendung Cli                                                                                                    | imatix AHU"                                  | CB1P3977en                             |  |  |  |  |  |  |

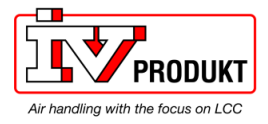

Hinweis! Spezifische Dokumentation für jede Anwendung.

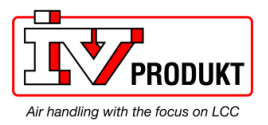

## 1.4 Dokumentkonventionen

Verwendete SymboleNachfolgende finden Sie eine Übersicht über alle Symbole, mit denen in diesem<br/>Dokument Risiken oder wichtige Informationen gekennzeichnet werden:

Dieses Symbol lenkt Ihre Aufmerksamkeit auf besondere Sicherheitshinweise und Warnungen. Die Nichtbeachtung dieser Hinweise kann zu Verletzungen und/oder schweren Schäden führen.

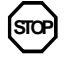

Dieses Symbol kennzeichnet spezielle Hinweise, die bei Nichtbeachtung zu einer Funktionsstörung *oder zu Datenverlust* führen können.

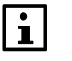

Dieses Symbol kennzeichnet wichtige Informationen, die angemessene Aufmerksamkeit erfordern.

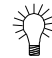

Dieses Symbol kennzeichnet Abschnitte mit Tipps und Tricks.

#### Abkürzungen

| Abbreviation | Bedeutung                                                  |
|--------------|------------------------------------------------------------|
| BACnet       | Building Automation und Control Network                    |
| BSP          | Board Support Package (Betriebssystem)                     |
| Climatix     | Regler-Familie mit gemeinsamen Tools                       |
| Gateway      | Gerät zur Übertragung von Daten zwischen unterschiedlichen |
|              | Netzwerken                                                 |
| HMI          | Human Machine Interface, z. B. Bedienereinheit             |
| HVAC         | Heating, Ventilating, Air Conditioning (Heizung, Lüftung,  |
|              | Klimatisierung)                                            |
| MS           | Management Station                                         |
| SELV         | Safety Extra-Low Voltage (Sicherheitskleinspannung)        |
| TCP/IP       | Transmission Control Protocol, z. B. Ethernet/Internet     |
| VVS          | Valid Version Set                                          |

Im Text und in den Abbildungen werden die folgenden Abkürzungen verwendet:

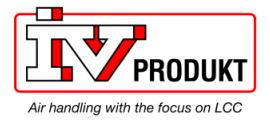

# 1.5 Wichtige Sicherheitshinweise

| Einsatzzweck                         |                      | Verwenden Sie die BACnet-Kommunikation nur zur Regelung und Überwachung.                                                                                                    |
|--------------------------------------|----------------------|----------------------------------------------------------------------------------------------------|
| Vorgesehene<br>Verwendung            |                      | Zu den Voraussetzungen für störungsfreien und sicheren Betrieb der oben genannten Produkte gehören auch korrekte(r) Transport, Lagerung, Montage, Installation und Inbetriebnahme sowie ein umsichtiger Betrieb.                                                             |
| Elektrische Z                        | A                    | Sicherungen, Schalter, Verkabelungen und Erdung müssen den örtlichen Sicherheitsvorschriften für elektrische Anlagen entsprechen.                                                                                                    |
| Verkabelung Z                        | $\underline{\wedge}$ | Zur Vermeidung von Stromschlägen sind Leitungen mit 230 V AC Netzspannung und Leitungen mit 24 V Sicherheitskleinspannung (SELV) getrennt zu verlegen!                                                                                                    |
| Inbetriebnahme und<br>Instandhaltung |                      | Nur entsprechend geschultes Fachpersonal darf Einsatz, Inbetriebnahme und Instandhaltung von BACnet-Kommunikationsmodulen vorbereiten.                                                                                                    |
| Passwort Z                           | A                    | Zur Verringerung der Sicherheitsanfälligkeit werden Benutzer werden aufgefordert, das Standard-Passwort zu ändern.                                                                                                    |
| Instandhaltung                       |                      | Die Instandhaltung von Climatix Regler und BACnet Kommunikationsmodulen<br>beschränkt sich in der Regel auf eine regelmäßige Reinigung. Wir empfehlen,<br>Staub und Schmutz von den im Standardbetrieb in den Bedienfeldern installierten<br>Systemkomponenten zu entfernen. |
| Fehler Z                             | Ā                    | Nur autorisierte Mitarbeiter dürfen Fehler diagnostizieren und korrigieren und die<br>Anlage wieder in Betrieb nehmen. Dies gilt auch für Arbeiten innerhalb des<br>Bedienfelds (z. B. Testen oder Wechseln von Sicherungen).                                                |
| Lagerung und<br>Transport            |                      | Beachten Sie die Angaben zu Umgebungsbedingungen für Lagerung und<br>Transport in den jeweiligen Datenblättern.<br>Wenden Sie sich im Zweifelsfall an Ihren Lieferanten.                                                                                                    |
| Entsorgung                           |                      | Geräte enthalten elektrische und elektronische Komponenten; nicht im Hausmüll<br>entsorgen.<br>Beachten Sie alle lokalen und anwendbaren Gesetze.                                                                                                    |

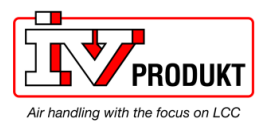

## 1.6 Marken und Urheberrechte

| Marken, Inhaber                                                                                                    | In der folgenden Tabelle sind die in diesem Dokument genannten Marken Dritter und ihre jeweiligen Inhaber aufgeführt. Die Verwendung von Marken unterliegt internationalen und nationalen gesetzlichen Bestimmungen.                          |                                                                                                    |  |  |  |  |  |
|----------------------------------------------------------------------------------------------------|----------------------------------------------------------------------------------------------------|----------------------------------------------------------------------------------------------------|--|--|--|--|--|
|                                                                                                    | Marken                                                                                                    | Inhaber                                                                                                    |  |  |  |  |  |
|                                                                                                    | BACnet                                                                                                    | American National Standard (ANSI/ASHRAE 135-1995)                                                                                                    |  |  |  |  |  |
|                                                                                                    | Alle in der Tabelle aufge<br>eingetragene (™) Marke<br>der Lesbarkeit verzichte<br>Symbole ® und ™) der I                                                                                                    | führten Produktnamen sind eingetragene (®) oder nicht<br>en des in der Tabelle aufgeführten Inhabers. Zum Zwecke<br>n wir auf die Kennzeichnung (z. B. unter Verwendung der<br>hier genannten Marken.                                                                       |  |  |  |  |  |
| Copyright                                                                                                    | Dieses Dokument darf nur mit ausdrücklicher Genehmigung von Siemens<br>vervielfältigt und verbreitet werden und darf nur an autorisierte Personen oder<br>Unternehmen mit den erforderlichen technischen Kenntnissen weitergegeben<br>werden. |                                                                                                    |  |  |  |  |  |
|                                                                                                    | 1.7 Qualitäts                                                                                                    | ssicherung                                                                                                    |  |  |  |  |  |
| Dokumentinhalt                                                                                                    | <ul> <li>Diese Dokumente wurde</li> <li>Der Inhalt aller Dokum</li> <li>Alle notwendigen Kor</li> <li>Bei Änderungen und<br/>Dokumente automatis</li> <li>Bitte stellen Sie sicher, or</li> </ul>                                             | en mit großer Sorgfalt erstellt.<br>nente wird in regelmäßigen Abständen überprüft.<br>rekturen sind in nachfolgenden Versionen enthalten.<br>Korrekturen an den beschriebenen Produkten werden<br>sch geändert.<br>dass Sie das Datum der letzten Dokumentrevision kennen. |  |  |  |  |  |
|                                                                                                    | 1.8 Dokumentve                                                                                                    | rwendung/Anforderung an den Leser                                                                                                    |  |  |  |  |  |
| Anforderung an den<br>Leser Bevor Sie unsere Produkte verwenden, müssen Sie die mitgelieferten oder<br>gleichzeitig mit den Produkten (Ausrüstung, Anwendungen, Werkzeuge us<br>bestellten Dokumente unbedingt sorgfältig und vollständig gelesen haben.<br>Wir gehen davon aus, dass Personen, die unsere Produkte und Dokumen<br>verwenden, entsprechend autorisiert und geschult sind und über die erford<br>technischen Kenntnisse verfügen, um unsere Produkte bestimmungsgemä<br>verwenden. |                                                                                                    |                                                                                                    |  |  |  |  |  |
| Haftungsausschluss                                                                                                    | Siemens übernimmt im<br>die aus der Nichtbeacht<br>Einhaltung derselben en                                                                                                    | gesetzlich zulässigen Umfang keine Haftung für Schäden,<br>ung der vorgenannten Punkte oder der unsachgemäßen<br>itstehen.                                                                                                    |  |  |  |  |  |

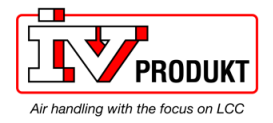

# 2 Übersicht BACnet/IP

#### 2.1 Netzwerke und Adressierung

BACnet/IP-Netzwerke Ein BAC

Ein BACnet/IP-Netzwerk besteht aus einem oder mehreren IP-Subnetzen (IP-Domains), denen **dieselbe** BACnet-Netzwerknummer zugewiesen ist.

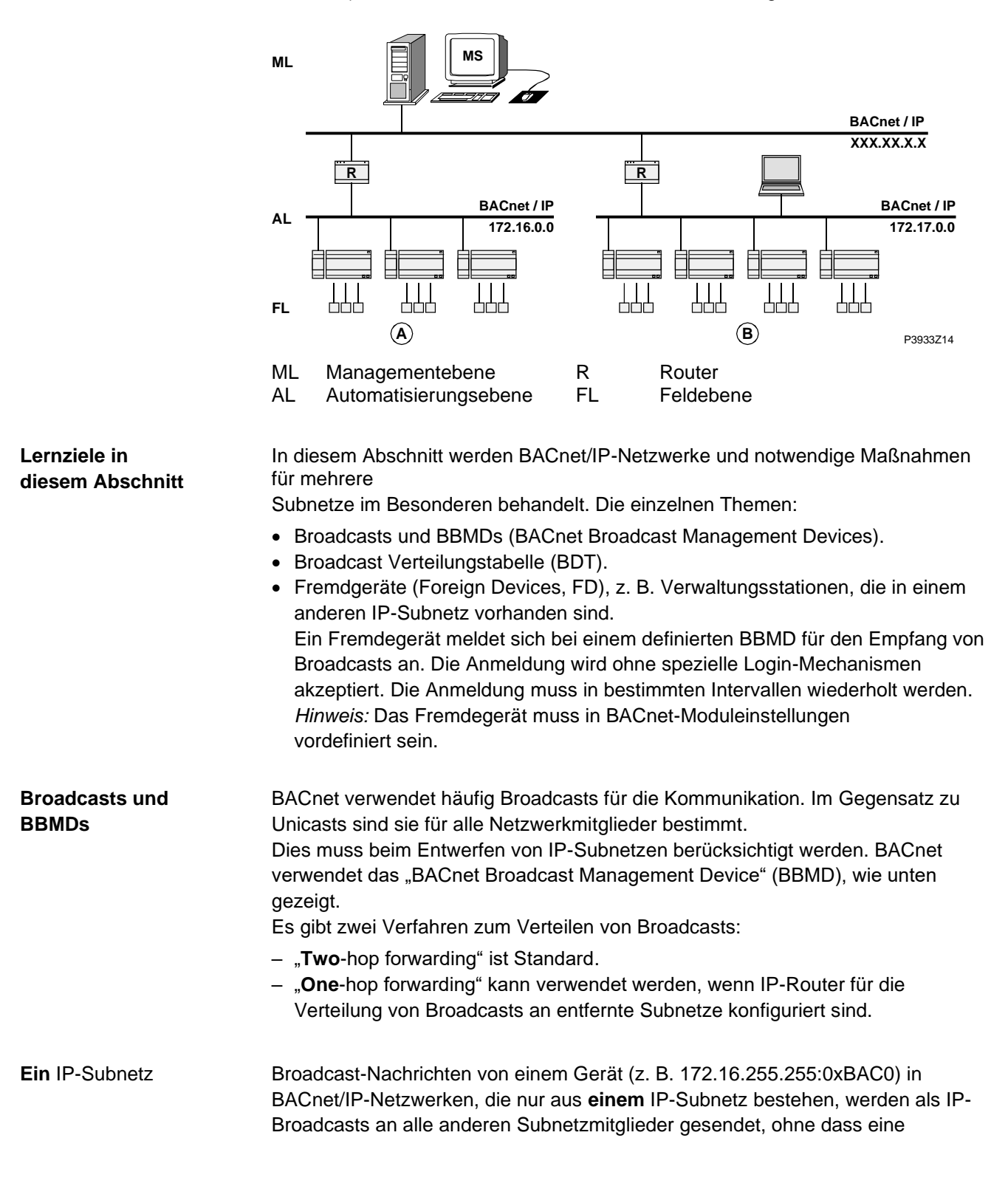

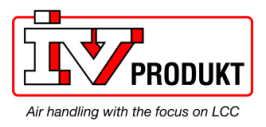

# zusätzliche Maßnahme erforderlich ist. *Beispiel:* 172.16.0.0

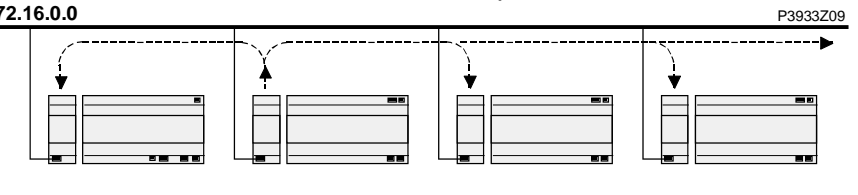

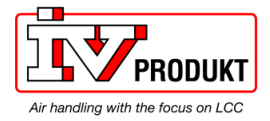

#### Netzwerke und Adressierung, Fortsetzung

**Mehrere** IP-Subnetze: BBMDs erforderlich Wenn ein BACnet/IP-Netz mehrere Subnetze umfasst, sind zusätzliche für die Verteilung von Broadcasts erforderlich. Da Router, die zum Verbinden von Subnetzen verwendet werden,

keine Broadcasts zulassen.

BACnet verwendet das "BACnet Broadcast Management Device" (BBMD) als Lösung. Dies ist kein separates Produkt, sondern eine zusätzliche Funktion von BACnet

Geräten.

BBMDs übertragen Broadcasts an alle anderen BBMDs im BACnet-Netz und verteilen so Broadcasts über die entsprechenden Subnetze. *Beispiel:* 

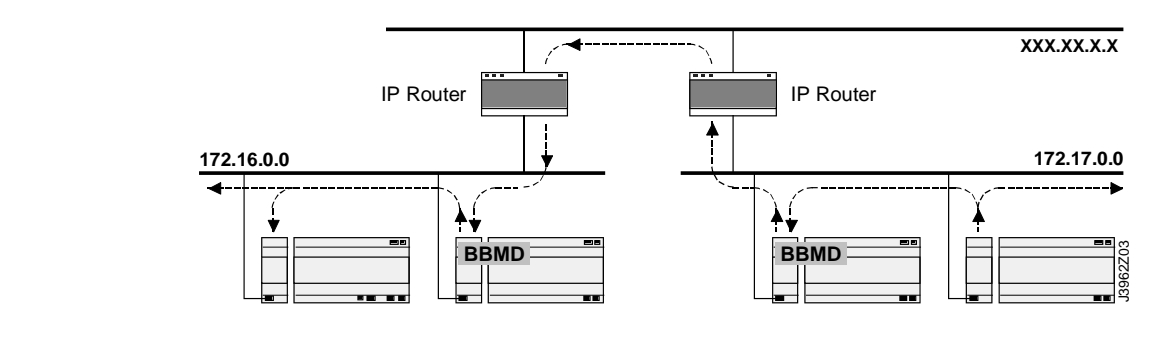

| Broadcast-Verteilung<br>Tabelle (BDT) | <ul> <li>Alle BBMDs in einem BACnet-Netzwerk müssen mittels einer</li> <li>Broadcast Verteilungstabelle (BDT) konfiguriert sein. Die BDT-Tabelle muss für alle</li> <li>BBMDs identisch sein. Eine BDT enthält die folgenden Einträge:</li> <li>IP-Adresse</li> <li>IDP-Port</li> </ul> |
|---------------------------------------|----------------------------------------------------------------------------------------------------|
|                                       | <ul> <li>Broadcast Distribution Mask (BDM)</li> </ul>                                                                                                    |
| Weitere Informationen                 | Ausführlichere Informationen zu BACnet/IP-Netzwerken finden Sie in der<br>Dokumentation:                                                                                                    |
|                                       | CB1P3933de "Climatix BACnet Kommunikationsmodule POL904, POL908".                                                                                                    |

## 2.2 BACnet/IP-Grenzen

DHCP-Regeln

STOP

Die automatische Zuweisung von DHCP kann unerwünschte Auswirkungen auf das System haben.

Denken Sie an Folgendes:

| Element        | Regeln                                                                                                    |
|----------------|----------------------------------------------------------------------------------------------------|
| BBMDs          | DHCP darf <b>nie</b> zusammen mit "BACnet Broadcast<br>Management Devices" (BBMDs) verwendet werden, da die<br>IP-Adressen der "Broadcast Distribution Table" (BDT) als<br>statische Adressen konfiguriert sind und sich während des<br>Betriebs nicht ändern können.<br>Max. 10 Devices (Subnetze) können in der BBMD-Tabelle |
|                |                                                                                                    |
| Alarmempfänger | In BACnet werden Alarmempfänger mit ihrem "Device Object<br>Identifier" oder ihrer BACnet-Adresse eingetragen. Die IP-<br>Adresse ist Teil der BACnet-Adresse und darf sich für den<br>Alarmempfänger nicht ändern.                                                                                                    |

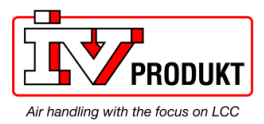

|                | Aus diesem Grund ist immer die Option "Device Object Identifier" zu verwenden.                                                                                                    |
|----------------|----------------------------------------------------------------------------------------------------|
| Zugriffsrechte | Wenn Zugriffsrechte basierend auf der IP-Adresse (z. B. für Firewalls) zugewiesen werden, muss die Adresse statisch sein.                                                                                                    |
| IP-Version     | Der BACnet-Standard unterstützt derzeit nur IP-Version 4,<br>d.h. nur IP-Geräte mit 32-Bit-Adresse, die als BACnet/IP-<br>Device betrieben werden können. Das BACnet-Protokoll<br>funktioniert nicht mit 128-Bit-Adressen des IPv6-Protokolls. |

#### **Climatix BACnet-Serverfunktionalität** 2.3

Der POL908 unterstützt BACnet-Standard B-BC (BACnet Building Controller). Unterstützter Standard

| Grenzwerte für Objekte | Element                                       | Anzahl             |
|------------------------|-----------------------------------------------|--------------------|
| und COV-Abonnements    | Aktive BACnet Objekte                         | max. 300           |
|                        | Gleichzeitige COV-Abonnements                 | max. 50            |
|                        | COVs auf BACnet                               | max. 5 pro Sekunde |
|                        | (Puffer kann voll sein, und Ereignisse können |                    |
|                        | verloren gehen. Fehlermeldung in Logdatei)    |                    |

# Unterstützte

Das BACnet/IP-Modul unterstützt folgende BACnet-Standardobjekttypen:

| Objekttyp              | Unterstützt | Kann<br>dynamisch<br>erstellt werden | Kann<br>dynamisch<br>gelöscht<br>werden |
|------------------------|-------------|--------------------------------------|-----------------------------------------|
| Accumulator            | ×           |                                      |                                         |
| Analog Input           | ×           |                                      |                                         |
| Analog Output          | ×           |                                      |                                         |
| Analog Value           | ×           |                                      |                                         |
| Binary Input           | ×           |                                      |                                         |
| Binary Output          | ×           |                                      |                                         |
| Binary Value           | ×           |                                      |                                         |
| Calendar               | ×           |                                      |                                         |
| Character String Value | ×           |                                      |                                         |
| DateTime Pattern Value | ×           |                                      |                                         |
| Device                 | ×           |                                      |                                         |
| Event Enrollment       | ×           | ×                                    | ×                                       |
| File                   | ×           |                                      |                                         |
| Loop                   |             |                                      |                                         |
| Multi-State Input      | ×           |                                      |                                         |
| Multi-State Output     | ×           |                                      |                                         |
| Multi-State Value      | ×           |                                      |                                         |
| Notification Class     | ×           |                                      |                                         |
| Positive Integer Value | ×           |                                      |                                         |
| Schedule               | ×           |                                      |                                         |
| Trend Log              | ×           | ×                                    | ×                                       |

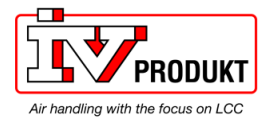

#### Beschreibung

Eine detaillierte Beschreibung der einzelnen Objekttypen finden Sie im folgenden Basisdokument: CB1P3939en "BACnet Protocol Implementation Conformance Statement (PICS)"

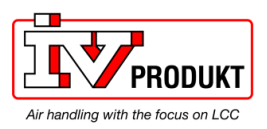

#### Schedule und CalendarSchedule und Calendar

## BACnet-Serverfunktionalität, Fortsetzung

Die Abbildung zeigt das Climatix-Zeitplankonzept für BACnet:

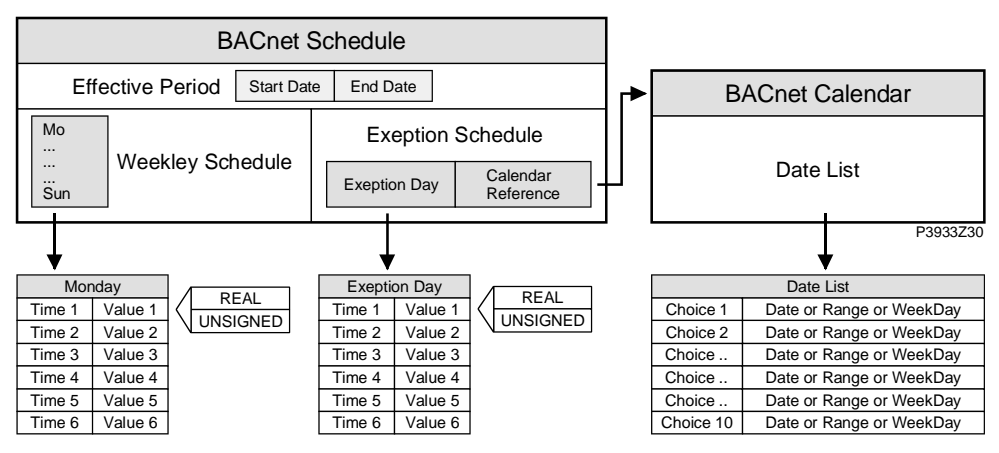

Erklärungen (Abbildung)

Elemente und Funktionen in der Abbildung:

|   | Element                      | Funktion                                                                                                    |
|---|------------------------------|----------------------------------------------------------------------------------------------------|
|   | BACnet Schedule              | Das BACnet-Objekt "Schedule" definiert ein Zeitschema mit<br>Wochentagen und Ausnahmetagen sowie einen Zeitraum, in<br>dem der Zeitplan tatsächlich aktiv ist.                                                                                                    |
|   | Weekly Schedule              | Für jeden Tag – von Montag bis Sonntag sowie am<br>Ausnahmetag – sind sechs verschiedene Einträge<br>"Time/Value" möglich. Die Werte REAL(FLOAT), DIGITAL<br>bzw. UNSIGNED (Multistate) hängen vom Climatix-Objekt ab,<br>das mit dem Programm verbunden ist.                                             |
|   | Exception<br>Schedule        | Climatix bietet nur einen Ausnahmetag. Er bezieht sich auf<br>das BACnet-Kalenderobjekt. Der Ausnahmetag wird wie jeder<br>andere Tag des Wochenplans definiert. Der BACnet-Kalender<br>bestimmt dann, wann der Ausnahmetag aktiv ist.<br>Ausnahmetage haben Vorrang vor dem Wochenplan.                  |
|   | BACnet Calendar<br>Exception | Das BACnet -Objekt "Calendar" ist eine Liste mit Einträgen für<br>"Datum" <b>oder</b> "Range" <b>oder</b> "WeekNDay" (Wochentag). Der<br>Ausnahmetag eines zugehörigen Zeitplans ist aktiv, wenn der<br>Eintrag über den BACnet-Kalender ausgewählt wird.                                                 |
|   | BACnet Calendar<br>Off       | Das BACnet -Objekt "Calendar" ist eine Liste mit Einträgen für<br>"Datum" <b>oder</b> "Range" <b>oder</b> "WeekNDay" (Wochentag). Wird<br>dieser Eintrag über den BACnet-Kalender ausgewählt, wird<br>die Anlage abgeschaltet.                                                                            |
| - | Datum                        | <ul> <li>Datum definiert ein Startdatum. Der angegebene Wert ist für dieses Datum aktiv.</li> <li>Beispiel 1: *,07/04/25 (25. April 2007).</li> <li>Beispiel 2: Sun,*/04/25 (25. April, falls es sich um einen Sonntag handelt).</li> </ul>                                                               |
| - | Range                        | Datumsbereich, der das Start- und Enddatum definiert. Der angegebene Wert ist für diesen Bereich aktiv. Eintragsformat: Wie bei <i>Datum</i> .                                                                                                    |
|   | Wochentag                    | <ul> <li>Dieser Eintrag ermöglicht die Auswahl eines speziellen Tags<br/>als Ausnahmetag.</li> <li>Eintragsformat:</li> <li>Woche des Monats (Zahl), Tag (Name), Monat.</li> <li>Beispiel 1: 02/Mo/Mar (zweiter Montag im März, jedes<br/>Jahr).</li> <li>Beispiel 2: */Tu/* (jeden Dienstag).</li> </ul> |

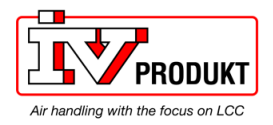

# 3 Inbetriebnahmeanleitung

## 3.1 BACnet/IP-Modul, Elemente

Design

Die Abbildung zeigt das Climatix BACnet/IP Modul POL908.00/STD. Er wird über den internen Kommunikationserweiterungsbus mit dem Climatix Regler angeschlossen. Dies erfolgt über eine Steckerverbindung auf der linken Seite des Reglers.

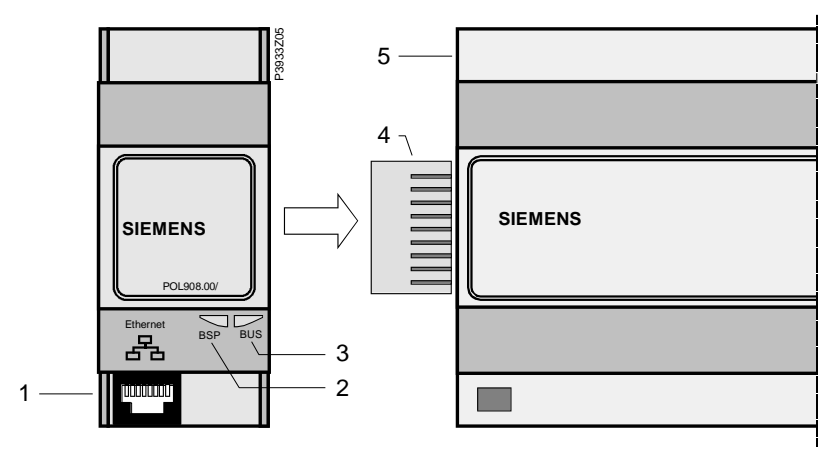

| Elemente und | Eleme | Elemente und Anschlüsse in der Abbildung:                                |  |  |
|--------------|-------|--------------------------------------------------------------------------|--|--|
| Anschlüsse   | Pos.  | Element / Verbindung                                                     |  |  |
|              | 1     | Ethernet-Schnittstelle 10/100 Mbit (IEEE 802.3U), RJ45-Stecker, 8-polig. |  |  |
|              | 2     | Statusanzeige "BSP" (Board Support Package).                             |  |  |
| -            | 3     | Statusanzeige "BUS" (Busverbindungen / Bustraffic ok).                   |  |  |
|              | 4     | Steckeranschluss "Kommunikationserweiterungsbus".                        |  |  |

5 Climatix Regler POL6XX.

Status-LEDs Die Status-LEDs "BSP" und "BUS" können während des Betriebs rot, grün oder gelb leuchten.

LED "BSP"

Diese LED informiert über den Status des "Board Support Package" (BSP). Farbe und Blinkfrequenz der LED:

| Farbe      | Blinkfrequenz         | Bedeutung / Modus                                            |
|------------|-----------------------|--------------------------------------------------------------|
| Rot / Grün | 1 s "ein" / 1 s "aus" | BSP-Upgrademodus.                                            |
| Grün       | Dauerhaft "ein"       | BSP in Betrieb und Kommunikation mit<br>Regler funktioniert. |
| Gelb       | Dauerhaft "ein"       | BSP in Betrieb, aber keine Kommunikation mit Regler.         |
| Rot        | Blinken mit 2Hz       | BSP-Fehler (Softwarefehler).                                 |
| Rot        | Dauerhaft "ein"       | Hardwarefehler.                                              |

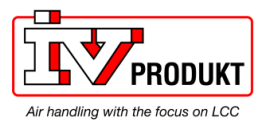

#### BACnet-Serverfunktionalität, Fortsetzung

| Farbe | Blinkfrequenz   | Bedeutung / Modus                                                                                                    |
|-------|-----------------|----------------------------------------------------------------------------------------------------|
| Grün  | Dauerhaft "ein" | Kommunikationsbereit. Der BACnet-<br>Server ist gestartet. Zeigt nicht eine aktive<br>Kommunikation an.                        |
| Rot   | Dauerhaft "ein" | BACnet-Server abgeschaltet oder keine Verbindung zum TCP/IP-Netzwerk.                                                          |
| Gelb  | Dauerhaft "ein" | Start läuft. Die LED bleibt gelb, bis das<br>Modul eine IP-Adresse empfängt, daher<br>muss eine Verbindung hergestellt werden. |

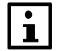

Wenn beide LEDs dunkel sind, liegt die Stromversorgung liegt außerhalb des zulässigen Bereichs.

## 3.2 BACnet/IP-Modul anschließen

i

Voraussetzungen für das Anschließen und Konfigurieren: Funktionierende Anwendung geladen und in der Climatix Regelung gestartet.

Betroffene Geräte

Die Climatix Regelung und das Kommunikationsmodul BACnet/IP sind an dieser Maßnahme beteiligt:

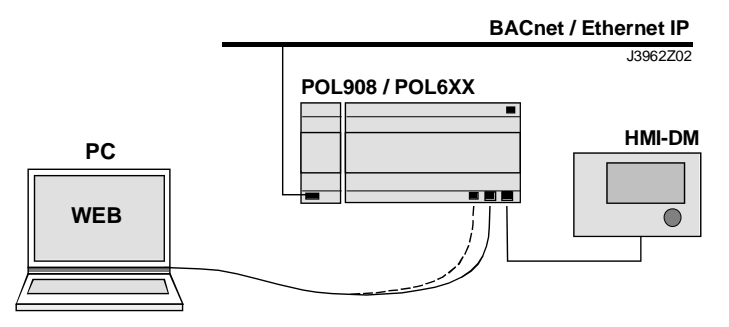

#### **Erforderliche Tools**

Für das Anschließen und Konfigurieren erforderliche Tools:

- Bedieneinheit (HMI).
- PC mit Webbrowser.

| BACnet/IP-Modul | Gehen Sie wie folgt vor, um das BACnet/IP-Modul mit dem Bus zu verbinden: |                                                                     |  |  |
|-----------------|---------------------------------------------------------------------------|---------------------------------------------------------------------|--|--|
| anschließen St  |                                                                           | Action                                                              |  |  |
|                 | 1                                                                         | Regler OFF.                                                         |  |  |
|                 | 2                                                                         | BACnet/IP-Modul mittels Steckverbindung mit der Regelung verbinden. |  |  |
| -               | 3                                                                         | TCP/IP-Buskabel an das BACnet Modul anschließen.                    |  |  |
|                 | 4                                                                         | Climatix Regelung <b>ON</b> :                                       |  |  |
|                 |                                                                           | → Modul startet / Initialisierung beginnt.                          |  |  |

 → Sobald die beiden LEDs "BSP" und "BUS" dauerhaft grün leuchten, ist die Kommunikation mit Regelung und Bus (BACnet) aktiv.
 Vorsicht!
 Zur Aktualisierung der Bedieneinheit muss die Regelung ein zweites

Mal neu-gestartet werden.

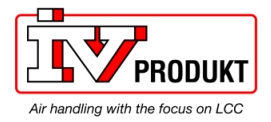

Next: BACnet/IP-Modul konfigurieren

Als nächstes muss das BACnet/IP-Modul konfiguriert werden. Es gibt zwei mögliche Tools zum Konfigurieren:

| Configure via       | Job                             | Section |
|---------------------|---------------------------------|---------|
| Bedieneinheit (HMI) | TCP/IP- und BACnet-             | 3.3     |
| oder Website der    | Einstellungen                   |         |
| Regelung (PC)       | → bevorzugtes Tool              |         |
|                     | → TCP/IP-Einstellungen f ür die |         |
|                     | Regelung müssen vor dem Zugriff |         |
|                     | über die Webseite eingerichtet  |         |
|                     | werden                          |         |
| Webseite des Moduls | BACnet-Einstellungen →          | 3.4     |
|                     | alternatives Tool               | 3.5     |
|                     | BBMD-Einstellungen →            |         |
|                     | nur Tool                        |         |

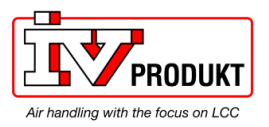

#### BACnet/IP-Modul anschließen, Fortsetzung

| eine höhere Sicherheitsstufe gesetzt. Das bedeutet, dass der Webserver<br>deaktiviert und die Firewall aktiviert ist.FirewallWenn die Firewall aktiv ist, ist es nicht möglich, das BACnet Modul anzupinger<br>oder die EDE-Dateien aus dem BACnet-Modul zu extrahieren.<br>Die BACnet-Funktionalität funktioniert wie bisher. | ז<br>net-                                                                                       |  |  |
|----------------------------------------------------------------------------------------------------|-------------------------------------------------------------------------------------------------|--|--|
| <b>Firewall</b> Wenn die Firewall aktiv ist, ist es nicht möglich, das BACnet Modul anzupinge oder die EDE-Dateien aus dem BACnet-Modul zu extrahieren. Die BACnet-Funktionalität funktioniert wie bisher.                                                                                                    | ٦<br>net-                                                                                       |  |  |
|                                                                                                    | net-                                                                                            |  |  |
| WebserverWenn der Webserver passiv ist, ist es nicht möglich, auf die Webseite der BAGModule zuzugreifen und sie zu konfigurieren.                                                                                                    |                                                                                                 |  |  |
| Versionen ab v3.50 für AHU oder v3.26 für EHP können vom HMI aus auf die                                                                                                    |                                                                                                 |  |  |
| Firewall und den Webserver zugreifen.                                                                                                    | all und den Webserver zugreifen.                                                                |  |  |
| Führen Sie die folgenden Schritte aus, um die Firewall zu deaktivieren und de                                                                                                    | en Sie die folgenden Schritte aus, um die Firewall zu deaktivieren und den erver zu aktivieren. |  |  |
| Webserver zu aktivieren.                                                                                                    |                                                                                                 |  |  |
| Hinweis! Dadurch wird das Modul auf eine niedrige Sicherheitsstufe gesetzt.                                                                                                    |                                                                                                 |  |  |
| Step Action                                                                                                    |                                                                                                 |  |  |
| 1 Zu Module[x] BACnet IP gehen >                                                                                                    |                                                                                                 |  |  |
| Hinweis! [x] ist die Position des angeschlossenen                                                                                                    |                                                                                                 |  |  |
| Kommunikationsmoduls. Diese Angabe wird nur verwendet, wenn m                                                                                                    | ehr                                                                                             |  |  |
| als ein Modul angeschlossen ist.                                                                                                    |                                                                                                 |  |  |
| 2 Enable FireWall wählen und Active in Passive ändern                                                                                                    |                                                                                                 |  |  |
| 3 Enable Webserver wählen und Passive in Active ändern                                                                                                    |                                                                                                 |  |  |
| 4 Restart durchführen                                                                                                    |                                                                                                 |  |  |
|                                                                                                    |                                                                                                 |  |  |

Versionen vor v3.48 für AHU oder v3.24 für EHP müssen entweder auf v3.50 für AHU oder v3.26 für EHP aktualisiert werden oder erfordern eine Datei, um die Firewall zu deaktivieren und den Webserver zu aktivieren.

Unter diesem Link erhalten Sie Zugriff auf die Dateien, die Sie zur Deaktivierung der Firewall und Aktivierung des Webservers benötigen.

https://ivprodukt.docfactory.com/#!kb/topic:Settings\_for\_communication\_BACnet\_ module\_via\_SD-card

Um das Gerät für AHU oder v3.26 oder höher für EHP auf v3.50 oder höher zu aktualisieren, wenden Sie sich bitte an den Kontrollsystem-Support von IV Produkt.

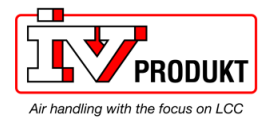

# 3.3 Modul über HMI konfigurieren

#### Grundeinstellungen / Parameter

Verwenden Sie zur Eingabe von BACnet-Grundeinstellungen die Bedieneinheit (HMI).

Istwerte, Status und Haupteinstellungen werden auf der Hauptseite des Moduls angezeigt, spezielle Einstellungen werden auf der Unterseite "Advanced settings" vorgenommen.

| Parameter          | Erklärung                                               |
|--------------------|---------------------------------------------------------|
| State              | Aktueller Zustand des Kommunikationsmoduls              |
| Comm failure       | Active = Kommunikationsfehler                           |
| Bacnet settings:   |                                                         |
| Device name        | BACnet Gerätename                                       |
| Device ID          | BACnet Geräte-ID                                        |
| Port               | BACnet Port (UDP-Port), normalerweise 0xBAC0 = 47808    |
| Description lang   | Sprache für das Beschreibungsfeld in der EDE-Datei und  |
|                    | die Beschreibungseigenschaft auf BACnet. Es werden die  |
|                    | gleichen Texte wie in der HMI verwendet.                |
| Alarm device ID1-2 | Feststehendes Empfängergerät 1-2 (1-3 via Web)          |
| Advanced           | Zu Advanced settings gehen -> siehe unten               |
| TCP/IP settings:   |                                                         |
| WINS name          | WINS-Name im TCP/IP-Netzwerk.                           |
| Link               | Active = mit Ethernet verbunden                         |
| DHCP               | DHCP aktiv/passiv. Passive = feste IP-Adresse           |
| Enable FireWall    | Deaktivieren, um BACnet-Modul anzupingen                |
| Enable Webserver   | Aktivieren, um Zugriff auf den BACnet-Modul-Webserver   |
|                    | zu erhalten                                             |
| IP                 | IP-Adresse des Moduls. Aktuell und in getrennten Zeilen |
|                    | angegeben                                               |
| Mask               | Modulmaske. Aktuell und in getrennten Zeilen angegeben  |
| Gateway            | Modul-Gateway. Aktuell und in getrennten Zeilen         |
|                    | angegeben                                               |
| General:           |                                                         |
| Software version   | BSP-Version des Moduls.                                 |
|                    |                                                         |
| Advanced settings  | Erweiterte Optionen. Müssen normalerweise nicht         |
|                    | geändert werden.                                        |
| Eng. Unit support  | Einheiten in angelsächsisches System ändern.            |
| Unicode            | Verwendung von Unicode für String-Eigenschaften.        |
| <b>•</b> • • • •   | Passive (Standard) = ANSI/UTF-8; Active = BKS-2.        |
| SecurityLevel      | Sicherheitsstufe für BACnet festlegen.                  |
| Alarm server ID    | Interne Alarmserver-ID für BACnet (1)                   |
| Communication      | Bestimmt die Objektnamen ("Mapping"), die für alle      |
| Comm mapping       | BACnet-Objekte verwendet werden. Normalerweise ist      |
| (Language)         | "Mapping1" (16384) dasselbe wie COM1.                   |
|                    | Normalerweise versteckt!                                |
| Use default        | Zurucksetzen der Parameter des Kommunikationsmoduls     |
| <b>D</b> ( )       | auf Standarteinstellung                                 |
| Reset required !!: | Danach den Regler mit diesem Befehl neu starten,        |
|                    | entweder nier oder erst nachdem Sie mit ESC zu BACnet   |
|                    | IP oder Comm module overview eine oder zwei Seiten      |
| Madula             | Zuruckgeblattert naben.                                 |
| Module             | Com-iviodultyp (Name)                                   |
| Device ID          | Modultyp                                                |
| Diagnostic         | Eine Zeichenfolge mit HW-Seriennummer und               |

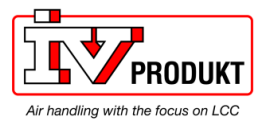

|       | Produktionsdatum                                       |
|-------|--------------------------------------------------------|
| Trace | Anzeigen, ob Protokolldateien für den Export verfügbar |
|       | sind                                                   |

# Configure module via HMI, Forts.

Vorgehensweise

| oomige    |                                                                                                    |
|-----------|----------------------------------------------------------------------------------------------------|
| Gehen Sie | wie folgt vor, um das BACnet/IP-Modul zu konfigurieren:                                                                               |
| Schritt   | Maßnahme                                                                                                    |
| 1         | Bei der HMI mit dem Kennwort für Ebene 4 (Service) anmelden. Das Standardpasswort lautet 2000.                                        |
| 2         | Zu Module[x] BACnet IP > gehen                                                                                                    |
|           | Hinweis! [x] ist die Position des angeschlossenen                                                                                     |
|           | Kommunikationsmoduls. Diese Angabe wird nur verwendet, wenn                                                                           |
|           | menr als ein Modul angeschlossen ist.                                                                                                 |
| 3         | Device name wanien:                                                                                                    |
|           | sein                                                                                                    |
|           | Der letzte Teil im Standardnamen stammt von der Mac-Adresse des                                                                       |
|           | Moduls und ist daher immer eindeutig.                                                                                                 |
| 4         | Auswählen Device ID:                                                                                                    |
|           | Die Geräte-ID muss innerhalb des BACnet-Netzwerks eindeutig sein.                                                                     |
|           | Die Standard-ID ist immer eindeutig.                                                                                                  |
| 6         | Auswählen <b>Description lang:</b>                                                                                                    |
|           | Sprache für das Beschreibungsfeld in der EDE-Datei und die<br>Beschreibungseigenschaft auf BAChet. Es werden die gleichen Texte       |
|           | wie in der HMI verwendet.                                                                                                    |
| 7         | Alarm device IDs wählen:                                                                                                    |
|           | Zur schnellen Aktualisierung aller Alarme können Alarmempfänger                                                                       |
|           | angegeben werden. BACnet Geräte-ID des Alarmempfängers/-clients                                                                       |
|           | angeben.                                                                                                    |
| -         | TCP/IP settings                                                                                                    |
|           | Die TCP/IP-Einstellungen mussen über die Hivit eingerichtet werden,<br>damit eine Verbindung mit der Weboberfläche bergestellt werden |
|           | kann, über die auch BACnet- und BBMD-Einstellungen vorgenommen                                                                        |
|           | werden können.                                                                                                    |
| 8         | Funktionalität für DHCP auswählen:                                                                                                    |
|           | Active = Die IP-Adresse wird von einem DHCP-Server im Netzwerk                                                                        |
|           | Vergeben.                                                                                                    |
|           | Finstellungen verwendet. Bei Verwendung von BBMD muss eine                                                                            |
|           | feste IP-Adresse verwendet werden.                                                                                                    |
| 9         | Optionale Sicherheitsoption:                                                                                                    |
|           | Firewall aktivieren wählen:                                                                                                    |
|           | Active = Das Modul kann nicht angepingt werden, es können keine                                                                       |
|           | EDE-Dateien exportiert werden.                                                                                                    |
|           | Passive = Das Modul kann angepingt werden, es konnen EDE-                                                                             |
| 10        | Optionale Sicherheitsoption:                                                                                                    |
| .0        | Enable Webserver wählen:                                                                                                    |
|           | Passive = Es kann nicht auf die Modul-Webseite zugegriffen werden.                                                                    |
|           | Active = Es kann auf die Modul-Webseite zugegriffen werden.                                                                           |
| 11        | IP-, Mask und Gateway wählen:                                                                                                    |

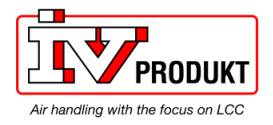

|    | Die angegebenen IP-Einstellungen für das Modul werden bei fester<br>IP-Adresse verwendet und sind nur aktiv, wenn der DHCP-Parameter<br>auf Passiv gesetzt ist.                       |
|----|----------------------------------------------------------------------------------------------------|
|    | Hinweis:                                                                                                    |
|    | <ul> <li>Zeilen mit # beenden. Niemals am Ende ein Leerzeichen verwenden.</li> </ul>                                                                                                  |
|    | Diese Einstellungen sind mit den TCP/IP-Einstellungen für den Regler<br>nicht identisch, wenn ein Regler mit eingebautem TCP/IP verwendet<br>wird.                                    |
| 12 | Write settings wählen:<br>Schreibeinstellungen auf Active setzen. Dies muss nach jeder<br>Änderung der IP-, Masken- oder Gateway-Einstellungen erneut<br>erfolgen.                    |
| 13 | Reset required !! wählen:                                                                                                    |
|    | Danach den Regler mit diesem Befehl neu starten, entweder hier<br>oder erst nachdem Sie mit <b>ESC</b> zu eine Seite zu <b>Comm module</b><br><b>overview</b> zurückgeblättert haben. |

Nach dem Neustart ist das BACnet-Modul konfiguriert und einsatzbereit.

#### Modul über HMI konfigurieren, Forts.

Siehe weitere Anwei

Siehe weitere Anweisungen zum Einrichten von BBMD, falls erforderlich.

Grundsätzlich muss der Regler nach jeder Einstellungsänderung mit "Reset required !!" neu gestartet oder aus- und wieder eingeschaltet werden, damit die Änderungen übernommen werden.

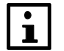

Die weiteren Einstellungen sind nur Optionen und sollten b normalerweise nicht geändert werden.

## 3.4 Konfigurieren des Moduls auf der Webseite

| Zwei Aufgaben      | Wir u<br>1. | unterscheiden zwischen folgenden Aufgaben:<br>Eingabe der Grundeinstellungen – falls nicht über die Bedieneinheit (HMI)<br>erfolgt.<br>Siehe dieser Abschnitt. |
|--------------------|-------------|----------------------------------------------------------------------------------------------------|
|                    | 2.          | BBMD-Einstellungen eingeben (inkl. Fremdegeräte).<br>Siehe Abschnitt 3.5.                                                                                      |
| Menü BACnet Config | Die (       | Grundeinstellungen werden über das Menü BACnet Config eingegeben:                                                                                              |

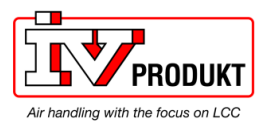

| Image Version: 1.1.14<br>HW_1.00_20090331_1411 | BACnet Config                      |                                            |
|------------------------------------------------|------------------------------------|--------------------------------------------|
| Server Config                                  | With this form you can setup the ( | Climatix's BACnet configuration.           |
| BACnet Config                                  | Save internal COV-Values           | Shutdown BACnetServer Start BACnet Server  |
| History Log                                    | Description                        | Actual Value                               |
| MSR Application                                | enable BACnet                      |                                            |
| State                                          | Language                           | COM1 (-1, COM1, COM2, 0, 1, 2, 3,)         |
| Network Statistics                             | BACnet DeviceID                    | 84                                         |
| deviceRMS Overview                             | BACnet DeviceName                  | POL908_FF2C43                              |
| File Manager                                   | UDPPort                            | 47808 🛩 (Decimal 47808 = BAC0 Hexadecimal) |
| <u>ine munuger</u>                             | Use UniCode                        |                                            |
| Process Manager                                | RecipientDevice0                   | 0                                          |
| Registry Manager                               | RecipientDevice1                   | 0                                          |
|                                                | RecipientDevice2                   | 0                                          |
|                                                |                                    | P3933O04                                   |

Grundeinstellungen

Gehen Sie zur Eingabe der Grundeinstellungen wie folgt vor:

| Schritt | Maßnahme                                                           |
|---------|--------------------------------------------------------------------|
| 1       | IP-Adresse oder WINS-Namen im Browser eingeben, um die             |
|         | Webseite des Moduls zu öffnen.                                     |
| 2       | Kontrollkästchen für BACnet aktivieren.                            |
| -       | Die Sprache sollte normalerweise COM1 (16384) sein. Gleich wie     |
|         | Comm-Mapping                                                       |
| 3       | Device ID wählen:                                                  |
|         | Die Geräte-ID muss innerhalb des BACnet-Netzwerks eindeutig sein.  |
|         | Die Standard-ID ist immer eindeutig.                               |
| 4       | Device name wählen:                                                |
|         | Der Gerätename muss innerhalb des BACnet-Netzwerks eindeutig       |
|         | sein.                                                              |
|         | Der letzte Teil im Standardnamen stammt von der Mac-Adresse des    |
|         | Moduls und ist daher immer eindeutig                               |
| 5       | UDP-Port wählen:                                                   |
|         | Der Standard-UDP-Port für BACnet ist hexadezimal BAC0 (dezimal     |
|         | 47808). Der Port kann nur als Dezimalkonvertierung eingerichtet    |
|         | werden (47808-47823).                                              |
|         | BAC0=47808; BAC1=47809BACF=47823                                   |
| -       | Verwendung von Unicode für String-Eigenschaften.                   |
|         | Passive (Standard) = ANSI/UTF-8; Active = BKS-2.                   |
| 6       | Recipient devices wanien:                                          |
|         | Zur schneilen Aktualisierung aller Alarme konnen bis zu drei feste |
|         | Alarmempfängers/ dients angeben                                    |
|         | Alamempiangers/-clients angeben                                    |
| 1       | Die laste Save all values drucken.                                 |

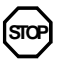

Nach jeder Änderung auf der BACnet-Konfigurationsseite muss der BACnet Server mittels **Shutdown** und **Start** neu gestartet werden.

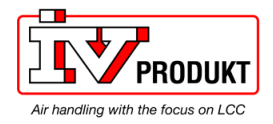

# 3.5 Configure BBMDs

BBMD-Einstellungen

Wenn ein BACnet/IP-Netzwerk mehrere Subnetze umfasst, müssen Sie "BACnet Broadcast Management Devices" (BBMDs) definieren und parametrisieren. Dies ermöglicht Übertragungen über Router an alle Netzwerkmitglieder.

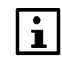

BBMD-Einstellungen können nur über einen Webserver erfolgen.

Anwendungsbeispiel ohne Fremdegerät Das folgende Netzwerk mit zwei Subnetzen enthält nur Server (Regler) und dient zum Festlegen verbundener Clients (PCs). Alle Mitglieder können miteinander kommunizieren, wenn ein BBMD pro Subnetz definiert ist. Max. 10 Subnetze können in der BBMD-Tabelle hinzugefügt werden.

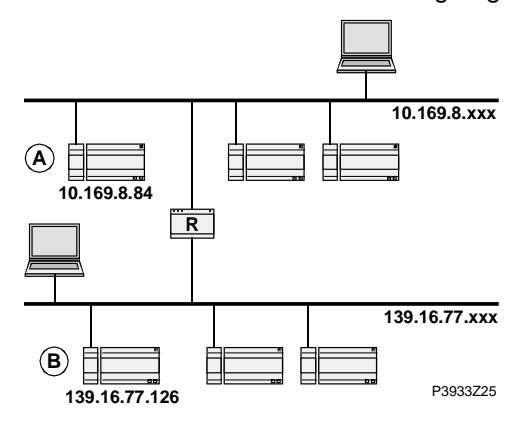

#### Fenster "BBMD Settings"

Auf der Webseite für den entsprechenden Regler kann das Fenster BBMD-Einstellungen zur Parametrierung von BBMDs geöffnet werden (hier: Regler A):

Stellen Sie sicher, dass der Webserver gemäß Kapitel 3.2 aktiv ist.

| nable BBMD                                |                            | Update BBMD     |
|-------------------------------------------|----------------------------|-----------------|
| FDT present (Max E                        | ntries) 🔲 0                | Update FDT      |
| Two-Hop Forwardin                         | g 🔽                        | Update Two Hops |
| BBMD Table                                |                            |                 |
| BBMD Table<br>IP Address                  | UDP Port                   |                 |
| BBMD Table<br>IP Address<br>139.16.77.126 | UDP Port<br>47808 V Update |                 |

P3933O05

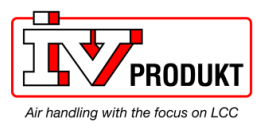

# BBMDs konfigurieren, Fortsetzung

| Das Fenster bietet die t | folgenden Optionen:                                                                                                    |
|--------------------------|----------------------------------------------------------------------------------------------------|
| Element                  | Beschreibung                                                                                                    |
| BBMD aktivieren          | Wählen Sie die BBMD-Funktion für diesen Regler aus.                                                                                        |
| Update BBMD              | Einstellungen übernehmen und Anzeige aktualisieren.                                                                                        |
| FDT present              | Kontrollkästchen: Foreign Device Table ja / nein<br>Textfeld: Max. Anzahl Einträge (mögliche Fremdegeräte).                                |
| Update FDT               | Einstellungen übernehmen und Anzeige aktualisieren.                                                                                        |
| Two-Hop Forwarding       | Two-hop forwarding auswählen.                                                                                                    |
| Update Two Hops          | Einstellungen übernehmen und Anzeige aktualisieren.                                                                                        |
| IP Address               | IP-Adresse des Partner-BBMD n anderem Subnetz, z. B.<br>im oben genannten Fall:<br>– Partner von Regler " <b>A</b> ": <b>139.16.77.126</b> |
|                          | – Partner von Regler "B": 10.169.8.84                                                                                                    |
| UDP-Port                 | Wie in den BACnet-Grundeinstellungen.                                                                                                    |
| Update                   | Einstellungen übernehmen und Anzeige aktualisieren.                                                                                        |
| New                      | IP-Adresse für BBMD-Server in drittem Subnetz. <i>Wichtig:</i> Geben Sie die Einstellung für alle drei BACnet-Server ein!                  |

#### Einstellungen

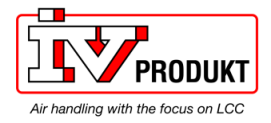

#### BMDs konfigurieren, Fortsetzung

Anwendungsbeispiel mit Fremdegerät

- Die folgende Topologie enthält:
- Zwei BBMDs, "A" und "B".
- Ein Fremdegerät "C" (MS / BACnet-Client).

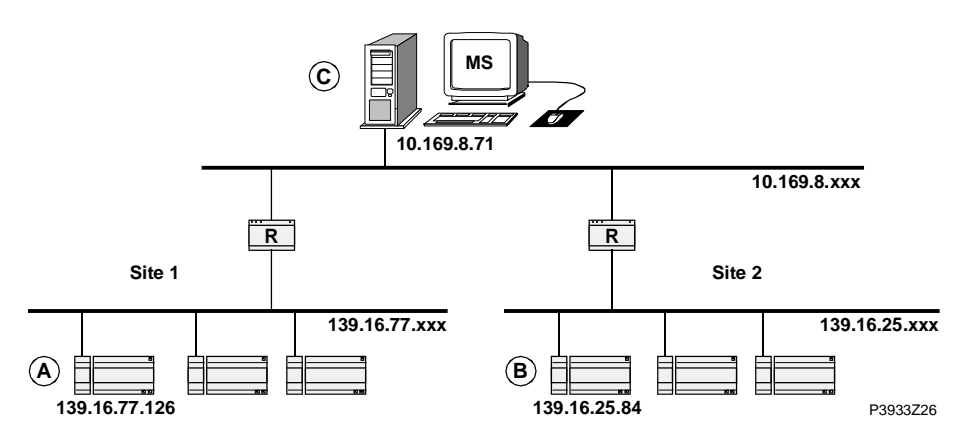

# Einstellungen für Regler "A"

Geben Sie die Einstellungen über das Fenster "BBMD-Einstellungen" für den jeweiligen Regler erneut ein:

#### Stellen Sie sicher, dass der Webserver gemäß Kapitel 3.2 aktiv ist. BBMD Settings

| enable BBMD              |                | Update BBMD     |
|--------------------------|----------------|-----------------|
| FDT present (Max Er      | ntries) 🗹 1    | Update FDT      |
| Two-Hop Forwardin        | g 🗹            | Update Two Hops |
| BBMD Table<br>IP Address | UDP Port       |                 |
| 139.16.25.84             | 47808 🕶 Update |                 |
|                          | 47808 💌 New    |                 |
|                          |                | P3933O06        |

Um die Sicherheit im BACnet zu gewährleisten, wird empfohlen, alle Einstellungen wiederherzustellen. Die vorherigen Schritte in umgekehrter Reihenfolge abarbeiten.

Erklärungen

- Unterschiede zum Anwendungsbeispiel ohne Fremdgerät auf der vorherigen Seite:
  - 1. Kontrollkästchen FDT present ist aktiviert.
  - 2. Textfeld Max. Einträge enthält "1" (für MS "C").

Einstellungen für Regler "B" Die gleichen Einstellungen wie für Regler "A", aber mit dem folgenden Unterschied: Die **IP-Adresse** lautet **139.16.77.126** 

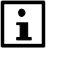

Die sonstigen Einstellungen sind nur Optionen und sind normalerweise nicht zu ändern.

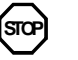

Nach jeder Änderung auf der BACnet-Konfigurationsseite muss der BACnet Server mittels Shutdown und Start neu gestartet werden.

FD-Einstellungen im BACnet-Client (C) Geben Sie die IP-Adressen der BBMDs ein, d.h. für Regler "A" oder "B".

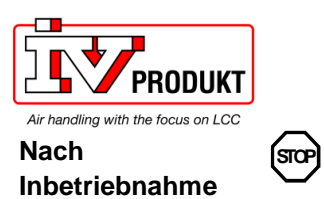

Standardpasswort ändern. Ein sicheres Passwort:

- besteht aus Buchstaben, Zahlen und Sonderzeichen,
- ist mindestens 20 Zeichen lang und
- enthält keine Namen oder Wörter aus Wörterbüchern o. ä. wie "OZW"

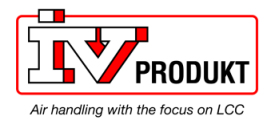

# 4 Integration

## 4.1 Allgemeines

Climatix kann in jeden BACnet-Client integriert werden, der BACnet/IP unterstützt. Achten Sie besonders auf den BACnet-Standard sowie darauf, welche Objekttypen und Eigenschaften sowohl auf der Climatix- als auch auf der Client-Seite unterstützt werden.

Climatix kann gleichzeitig auch als Client verwendet werden. Dies bedeutet, dass einige der Objekte Daten von/an andere(n)BACnet-Geräte(n) (BACnet-Servern) empfangen oder senden können.

## 4.2 BACnet Objekte

#### Zutreffendes Dokument für die aktuelle Anwendung verwenden

Alle verfügbaren BACnet-Objekte befinden sich in einem separaten Dokument und sind spezifisch für die aktuelle Anwendung. Jede Anwendung und in einigen Fällen auch jede Anwendungsversion hat eigene BACnet-Objekte. Welche BACnet-Objekte verfügbar sind, entnehmen Sie dem spezifischen Dokument für die aktuelle Anwendung.

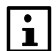

i

Name und Version der aktuellen Anwendung finden Sie über die HMI. In einigen Fällen ist es auch gut, die BSP-Versionen für Regler und BACnet-Modul zu überprüfen. Es sollte immer die neueste BSP-Version für BACnet-Modul verwendet werden.

| Auf aktuelle Versionen<br>überprüfen                  | Gehen Sie wie folgt vor, um den Namen und die BSP-Version der aktuellen<br>Anwendung anzuzeigen:<br>1. Bei der HMI mit dem Kennwort für Ebene 4 (Service) anmelden. Das<br>Standardpasswort lautet 2000.<br>2. <b>Mainmenu &gt; System overview &gt; Versions &gt;</b> wählen |                                                                                                   |  |  |  |
|-------------------------------------------------------|----------------------------------------------------------------------------------------------------|---------------------------------------------------------------------------------------------------|--|--|--|
|                                                       | Parameter                                                                                                    | Erklärung / Beispiel                                                                              |  |  |  |
|                                                       | +Application info                                                                                                    |                                                                                                   |  |  |  |
|                                                       | Application manufacturer/name                                                                                                    | z. B. Siemens                                                                                     |  |  |  |
|                                                       | Application name/date                                                                                                    | z. B. STD_AHU_vX.XX                                                                               |  |  |  |
|                                                       | +BSP version                                                                                                    | Regler-Betriebssystem.                                                                            |  |  |  |
|                                                       | Comm module 1                                                                                                    | Betriebssystem Kommunikationsmodul 1                                                              |  |  |  |
|                                                       | Comm module 2                                                                                                    | Betriebssystem Kommunikationsmodul 2                                                              |  |  |  |
|                                                       | Comm module 3                                                                                                    | Betriebssystem Kommunikationsmodul 3                                                              |  |  |  |
| Auf aktuelle Versionen<br>überprüfen<br>(Alternative) | Ältere Anwendungsversionen könne<br>sich die gleichen Informationen an e                                                                                                    | rsionen können eine andere HMI-Struktur haben, so dass<br>mationen an einem anderen Ort befinden. |  |  |  |
| (/                                                    | <ol> <li>Mainmenu &gt; System overview &gt; Application info &gt; wählen</li> </ol>                                                                                                    |                                                                                                   |  |  |  |
|                                                       | 2. Mainmenu > System overview > Versions > BSP version wählen                                                                                                    |                                                                                                   |  |  |  |

Alle vorhandenen BACnet-Objekte für die jeweilige Einheit befinden sich in den EDE-Dateien.

Zum Export der EDE-Dateien siehe nächstes Kapitel.

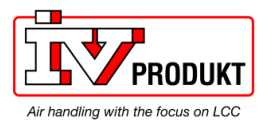

# 4.3 EDE-Dateien exportieren

| Was sind EDE-Dateien?                    | EDE = "E<br>Europe fi<br>empfohle<br>EDE-Exp<br>die Offlin<br>Integratio<br>Die EDE<br>Bei Ände<br>Änderung<br>und impo | Engineering Data Exchange" ist das von der BACnet Interest Group<br>ür den Datenaustausch zwischen BACnet-Server und BACnet-Client<br>en Dateiformat.<br>bortdateien, die Informationen zu den BACnet-Objekten enthalten, sind für<br>e-Integration in einer Verwaltungsstation erforderlich, wenn Online-<br>on nicht unterstützt wird.<br>Dateien werden vom BACnet-Server bei jedem Start des Servers erstellt.<br>Frungen der Reglerkonfiguration mit neuen BACnet-Objekten oder<br>gen in den BACnet-Einstellungen müssen neue Dateien heruntergeladen<br>ortiert werden.                                                                                                    |
|------------------------------------------|----------------------------------------------------------------------------------------------------|----------------------------------------------------------------------------------------------------|
| Vorgehen beim<br>Exportieren             | <u>Es wird e</u><br><u>zu verwe</u>                                                                                     | empfohlen, zum Exportieren von BACnet-Objekten einen BACnet-Browser<br>nden.                                                                                                    |
|                                          | Die meis<br>länger. U<br>verwende<br>Eine weit<br>wie z.B: `<br>Schritte v<br><u>!!Achtung</u><br>gemäß K               | ten Webbrowser unterstützen das File Transfer Protocol (FTP) nicht<br>m die gewünschten Dateien weiterhin über den Webbrowser zu erhalten<br>en Sie bitte einen separaten FTP Client.<br>erere Variante die EDE Dateien zu erhalten ist über ein BACnet Browser<br>YABE oder FileZilla. Diese Variante empfehlen wir und die einzelnen<br>werden unten erklärt.<br>g: Zur Verbindung muss die <b>Firewall</b> deaktiviert und der <b>Webserver</b><br>Gapitel 3.2 aktiviert sein.!!                                                                                                    |
| Export der BACnet<br>Dateien via Browser | Unten fol<br>BACnet I                                                                                                   | gt eine Schritt für Schritt Anleitung wie die EDE Dateien mit Hilfe des<br>Browsers "YABE" aus dem BACnet Modul heruntergeladen werden.                                                                                                    |
|                                          | Schritt<br>1                                                                                                    | Maßnahme         Laden Sie einen BACnet Browser (z.B. "YABE" - Yet Another Bacnet         Explorer for free) auf Ihren PC. Installieren Sie das Programm und         Verbinden Sie den PC mit dem BACnet Modul. Dieses kann mit einer         direkten Verbindung geschehen oder über das vorhandene Netzwerk.         Sollten Sie die direkte Verbindung wählen achten Sie darauf, dass sich         sowohl BACnet Modul und PC im gleichen Netzwerk befinden (IP-         Adressen Einstellung für das BACnet Modul siehe Punkt 3.3).         Ist das BACnet Modul und ihr PC an ein gemeinsames Netzwerk mit         einem DCHP Server angeschlossen, erhalten Sie automatisch eine IP-         Adresse. |
|                                          | 2                                                                                                    | Öffnen Sie den BACnet Browser YABE. Die Verbindung geschieht zum BACnet Modul (POL908).                                                                                                    |

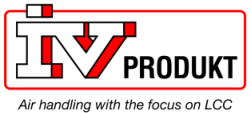

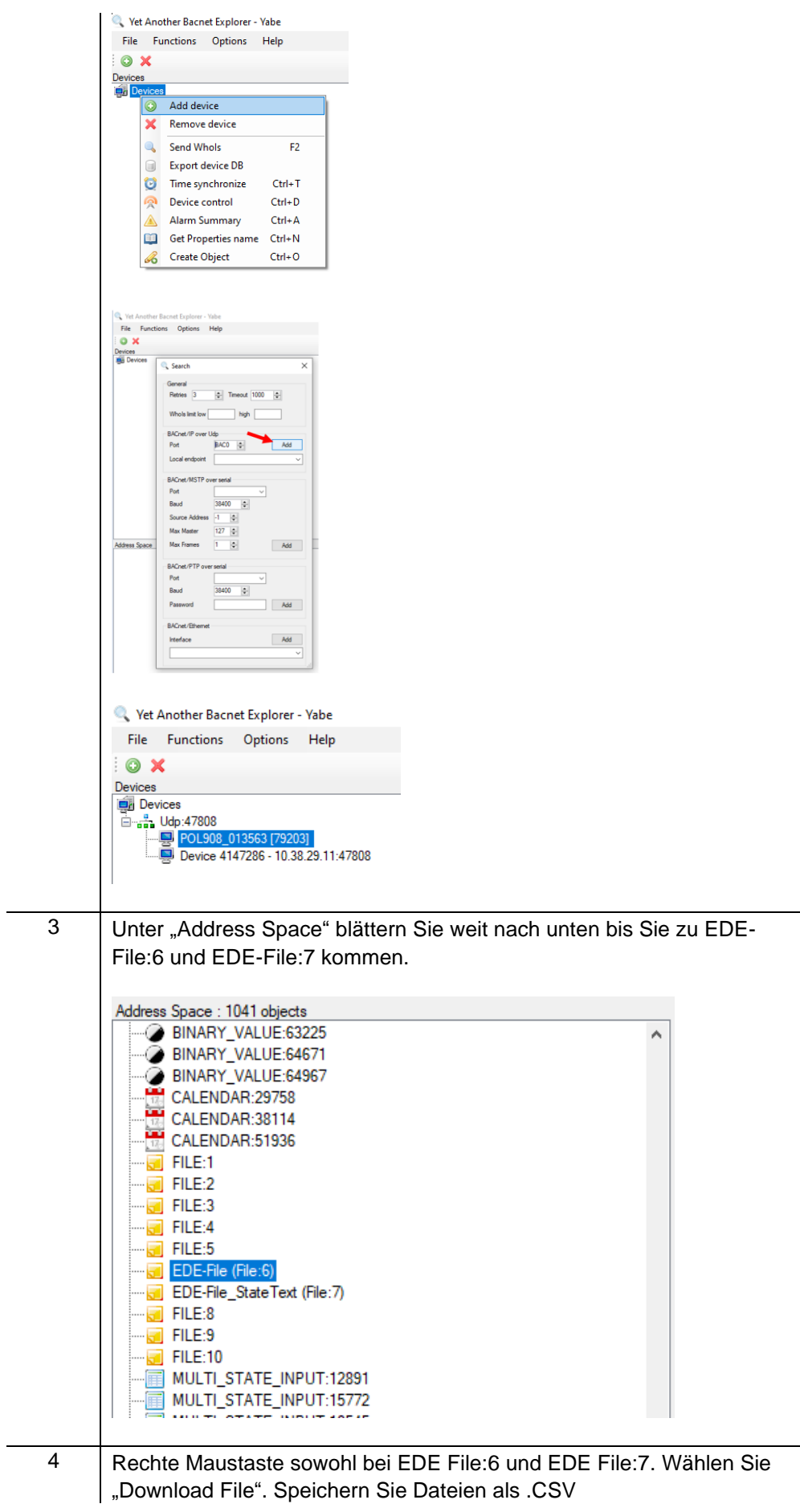

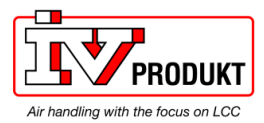

| ····· 🛃 FILE:5                 |        |                                          |
|--------------------------------|--------|------------------------------------------|
|                                | e-61   |                                          |
|                                | a 💿    | Subscribe                                |
| 🛃 FILE:8                       |        | Download File                            |
| 🔂 FILE:9                       |        | Unload File                              |
| 🔂 FILE:10                      |        | opidad Pile                              |
| MULTI_ST/                      | 6      | DeleteObject                             |
| MULTI_ST/                      | LE_INI | 201:15/72                                |
| FILE:9<br>FILE:10<br>MULTI_ST/ |        | Upload File<br>DeleteObject<br>PU1:15//2 |

#### Export der BACnet Dateien via ftp Client

Unten folgt eine Schritt für Schritt Anleitung wie die EDE Dateien mit Hilfe eines ftp Client (hier FileZilla) aus dem BACnet Modul heruntergeladen werden.

| Schritt | Maßnahme                                                                                                    |
|---------|----------------------------------------------------------------------------------------------------|
| 1       | Öffnen Sie das Menü für das Modul im Browser (Mozilla Firefox ist<br>empfohlen, wenn andere Webbrowser verwendet werden können |
|         | Sicherneitseinstellungen für die<br>Webbrowser den Zugriff blockieren):                                                        |
|         |                                                                                                    |
|         | Als Adresse verwenden Sie die IP-Adresse des BACnet Moduls.                                                                    |
| 2       | Tragen Sie bitte folgenden Anwendernamen und Passwort in die Maske ein:                                                        |
|         | User Name: ADMIN                                                                                                    |
|         | Password:SBTAdmin!                                                                                                    |
|         | This site is asking you to sign in.                                                                                            |
|         | Username                                                                                                    |
|         |                                                                                                    |
|         | Password                                                                                                    |
|         |                                                                                                    |
|         |                                                                                                    |
|         | Sign in Cancel                                                                                                    |
| 3       | Unter Server Config aktivieren Sie bitte die Checkbox FTP und drücken                                                          |
|         | Sie auf update.                                                                                                    |
|         | Server enabling and port configuration                                                                                         |
|         | Server Running Port                                                                                                    |
|         | Climatix         4242         Auth.:           HTTP         Ø         80                                                       |
|         | FTP 21 firewall must be disabled                                                                                               |
|         | Firewall                                                                                                    |
|         |                                                                                                    |
| 4       | Führen Sie einen Neustart der Siemens Climatix und das daran                                                                   |
|         | gekoppelte BACnet Modul durch.                                                                                                 |
|         | Im Handterminal -> Login mit 2000:                                                                                             |
|         |                                                                                                    |

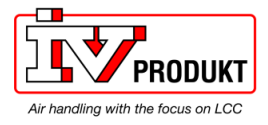

|   | Systemeinstellungen -> Speiche<br>Ausführen.                                                                                                    | ern/ Laden                                                          | -> Neusta                                                                         | rt benötig                                                                        | t! ->                                                                                |   |
|---|----------------------------------------------------------------------------------------------------|---------------------------------------------------------------------|-----------------------------------------------------------------------------------|-----------------------------------------------------------------------------------|--------------------------------------------------------------------------------------|---|
| 5 | Starten Sie nun den FTP Client<br>Geben Sie die IP-Adresse das B<br>Information:<br>Username: ADMIN<br>Password: SBTAdmin                                                                | FileZilla.<br>3ACnet Mo                                             | odul ein un                                                                       | d die Log                                                                         | in-                                                                                  |   |
|   | Host: 10.38.29.8 Username: ADMIN                                                                                                    | Password: •                                                         | •••••                                                                             | Port:                                                                             | Quickconnect                                                                         |   |
| 6 | Wählen Sie den TEMP Ordner:                                                                                                    |                                                                     |                                                                                   |                                                                                   |                                                                                      |   |
|   | Remote site: /Temp                                                                                                    |                                                                     |                                                                                   |                                                                                   |                                                                                      |   |
| 7 | Ladon Sie die Eelgenden Datei                                                                                                    | en aus der                                                          | n Ordner a                                                                        | uf ihren F                                                                        | Rechner:                                                                             |   |
| 1 | StateText.csv und BOV2.csv                                                                                                    |                                                                     |                                                                                   |                                                                                   |                                                                                      |   |
| 1 | StateText.csv und BOV2.csv                                                                                                    | Filesize                                                            | Filetype                                                                          | Last mo                                                                           | odified                                                                              | P |
| 1 | StateText.csv und BOV2.csv<br>Filename                                                                                                    | Filesize<br>0                                                       | Filetype<br>Microsoft                                                             | Last mo                                                                           | odified<br>2021 4:1                                                                  | F |
| 7 | State Text.csv und BOV2.csv<br>Filename                                                                                                    | Filesize<br>0<br>807                                                | Filetype<br>Microsoft<br>Textdokum                                                | Last mo<br>. 11/16/2<br>11/16/2                                                   | odified<br>2021 4:1<br>2021 4:1                                                      | F |
| 7 | State Text.csv und BOV2.csv<br>Filename<br><br>BACNET.CSV<br>BACnetTrace.log<br>BBMDConfig.toml                                                                                          | Filesize<br>0<br>807<br>450                                         | Filetype<br>Microsoft<br>Textdokum<br>TOML-fil                                    | Last mo<br>. 11/16/2<br>11/16/2<br>11/16/2                                        | 021 4:1<br>2021 4:1<br>2021 4:1                                                      | F |
| I | StateText.csv und BOV2.csv<br>Filename<br><br>BACNET.CSV<br>BACnetTrace.log<br>BBMDConfig.toml<br>ObjTypeDesc.bin                                                                        | Filesize<br>0<br>807<br>450<br>131 584                              | Filetype<br>Microsoft<br>Textdokum<br>TOML-fil<br>BIN-fil                         | Last mo<br>. 11/16/2<br>11/16/2<br>11/16/2<br>11/16/2                             | 021 4:1<br>021 4:1<br>021 4:1<br>021 4:1<br>021 4:1                                  | F |
| I | StateText.csv und BOV2.csv<br>Filename<br>BACNET.CSV<br>BACnetTrace.log<br>BBMDConfig.toml<br>ObjTypeDesc.bin<br>ObjTypeInfo.bin                                                         | Filesize<br>0<br>807<br>450<br>131 584<br>3 155                     | Filetype<br>Microsoft<br>Textdokum<br>TOML-fil<br>BIN-fil<br>BIN-fil              | Last mo<br>. 11/16/2<br>11/16/2<br>11/16/2<br>11/16/2<br>11/16/2                  | 021 4:1<br>021 4:1<br>021 4:1<br>021 4:1<br>021 4:1<br>021 4:1                       | F |
| 7 | State Text.csv und BOV2.csv<br>Filename<br><br>BACNET.CSV<br>BACnetTrace.log<br>BBMDConfig.toml<br>ObjTypeDesc.bin<br>ObjTypeInfo.bin<br>POL908_FFF7B0.csv                               | Filesize<br>0<br>807<br>450<br>131 584<br>3 155<br>168 706          | Filetype<br>Microsoft<br>Textdokum<br>TOML-fil<br>BIN-fil<br>BIN-fil<br>Microsoft | Last mo<br>. 11/16/2<br>11/16/2<br>11/16/2<br>11/16/2<br>. 11/16/2                | 001fied<br>2021 4:1<br>2021 4:1<br>2021 4:1<br>2021 4:1<br>2021 4:1<br>2021 4:1      | F |
| 7 | StateText.csv und BOV2.csv<br>Filename<br><br>BACNET.CSV<br>BACnetTrace.log<br>BBMDConfig.toml<br>ObjTypeDesc.bin<br>ObjTypeInfo.bin<br>POL908_FFF7B0.csv<br>POL908_FFF7B0_StateText.csv | Filesize<br>0<br>807<br>450<br>131 584<br>3 155<br>168 706<br>5 936 | Filetype<br>Microsoft<br>Textdokum<br>TOML-fil<br>BIN-fil<br>BIN-fil<br>Microsoft | Last mo<br>. 11/16/2<br>11/16/2<br>11/16/2<br>. 11/16/2<br>. 11/16/2<br>. 11/16/2 | 021 4:1<br>021 4:1<br>021 4:1<br>021 4:1<br>021 4:1<br>021 4:1<br>021 4:1<br>021 4:1 | F |

Die EDE-Dateien werden dann für die Offline-Integration verwendet, können aber auch in Excel geöffnet werden, um anzuzeigen, welche BACnet-Objekte vorhanden sind.

Nach dem Exportieren der EDE-Datei sollten alle Einstellungen für Firewall/Webserver wiederhergestellt werden, um die Sicherheit im BACnet zu gewährleisten. Die vorherigen Schritte in umgekehrter Reihenfolge abarbeiten.

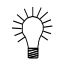

Normalerweise kann entweder der Objektname oder die Objektinstanz als BACnet-Referenz verwendet werden.

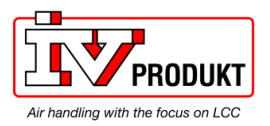

Organisieren der CSV Dateien in Excel Der Inhalt der CSV-Datei sind nach dem Export aus dem BACnet Modul (POL908) nicht organisiert und schwer zu lesen. Um die CSV-Datei leicht lesbar zu machen, folgen Sie den Schritten in Excel:

| Step | Action                                                              |
|------|---------------------------------------------------------------------|
| 1    | Markieren Sie die Spalte A mit den vorhandenen Daten.               |
| 2    | Im Menü von Excel gehen Sie auf "Daten"                             |
| 3    | Gehen Sie auf "Text in Spalten"                                     |
| 4    | Drücken Sie auf "Weiter >".                                         |
| 5    | Wählen Sie ihr Trennzeichen, in diesem Fall "Semikolon" und drücken |
|      | Sie auf "Weiter >".                                                 |
| 6    | Drücken Sie auf "Fertig Stellen".                                   |

# 4.4 Behandlung von BACnet-Objekten

| Alarmbehandlung                                                 | <ul> <li>Alarme eines BACnet-Clients werden normalerweise für eine</li> <li>Benachrichtigungsklasse angezeigt und anders behandelt als im lokalen Climatix<br/>Regler: <ul> <li>Auf BACnet wird jedes im Alarmzustand befindliche Objekt bestätigt und<br/>zurückgesetzt sowie von "ToNormal", "ToOffNormal" und "ToFault" überführt.</li> <li>Der lokale Climatix Regler unterstützt diese Überführung nicht, sondern nur<br/>Überführung zu "ToNormal". Dies erfolgt über eine allgemeine Bestätigung für<br/>alle Objekte, nicht für jedes einzelne im Alarmzustand befindliche Objekt.</li> </ul> </li> </ul> |
|-----------------------------------------------------------------|----------------------------------------------------------------------------------------------------|
| i                                                               | Das oben beschriebene Verhalten bedeutet, dass die Bestätigung und das<br>Zurücksetzen in BACnet keine Auswirkungen auf ausstehende/nicht behandelte<br>Alarme im lokalen Climatix Regler hat.<br>Die Bestätigung in BACnet ist nur eine Information, dass der Alarm identifiziert<br>wurde.                                                                                                    |
| Behelfslösung                                                   | Zum Zurücksetzen eines BACnet-Alarms ist folgender Behelfslösung erforderlich:<br>Für die allgemeine Bestätigung im lokalen Climatix Regler wird ein zusätzliches<br>BACnet-Objekt "MultiStateValue" mit dem Namen "AckAlmPls" oder ähnlich<br>verwendet.                                                                                                    |
| Eigenschaften<br>PresentValue,<br>StatusFlags und<br>EventState | Der PresentValue zeigt lediglich den aktuellen Wert eines Objekts an.<br>StatusFlags und EventState können verwendet werden, um den aktuellen Zustand<br>anzuzeigen.<br>Es gibt drei verschiedene Zustände: Normal, OffNormal und Fault.                                                                                                    |
|                                                                 | PresentValue muss einen bestimmten Wert oder einen Grenzwert unter/über<br>einem Grenzwert für einen durch eine Alarmverzögerung angegebenen<br>Mindestzeitraum einnehmen, damit ein Alarm auftritt und sich das Objekt in einem<br>OffNormal-Zustand befindet.<br>Der Zustand Fault ist aktiv, wenn PresentValue nicht zuverlässig oder ungültig ist.                                                                                                    |

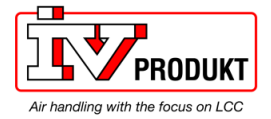

Der EventState zeigt den aktuellen Zustand als Normal, OffNormal oder Fault an.

StatusFlags hat vier Flags: InAlarm, Fault, Overridden und OutOfService. Das erste Flag, InAlarm, zeigt an, dass sich das Objekt in einem Alarmzustand befindet. Dies bedeutet, dass ein OffNormal- oder Fault-Zustand aktiv ist.

Multistate-Objekte BACnet verwendet den Wert 0 nicht für Multistate-Objekte. Alle Multistate-Objekte beginnen mit 1 (z. B. 1=Aus, 2=Schritt1, 3=Schritt2...). 0 wird als NULL dargestellt. Climatix kann Multistate-Objekte auch dann verwenden, wenn es nur 2 Zustände gibt (z. B. Off/On).

Die Eigenschaft OutOfService muss auf "Aktiv" gesetzt werden, um in einen Schreiben in Present Values Present Value zu schreiben.

und Verhalten von OutOfService

Sollwertobjekte müssen immer OutOfService festgelegt werden, niemals auf passiv.

Hinweis! Wird ein physischer Eingang auf OutOfService gesetzt, so wird der aktuelle Wert des angeschlossenen Sensors oder Detektors etc. deaktiviert. Der Wert kann jedoch zum Schreiben in jedes Objekt im Regler verwendet werden, z. B. zum Senden eines Werts von einem Regler an den Climatix Regler.

Ausgänge sollten nicht auf OutOfService gesetzt werden, hier ist stattdessen ein Priority-Array zu verwenden, siehe nächste Seite. Wird ein Ausgang auf OutOfService gesetzt, so wird der physische Wert des

Priority-Arrays deaktiviert und der letzte gültige Wert beibehalten.

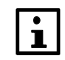

Einige Anwendungen erkennen, ob ein Eingang oder Ausgang auf OutOfService gesetzt ist, und zeigen dies durch eine LED an der HMI und/oder einen Alarm an.

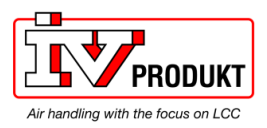

#### BACnet-Objektbehandlung, Fortsetzung

Definition von Priority-Arrays Für Ausgänge wird der PresentValue zusammen mit einem Prioritätsarray verwendet (Stufe 1-16, wobei 1 die höchste Priorität hat). Jede Prioritätsstufe kann deaktiviert werden, und es werden nur aktive Stufen gezählt. Das Ergebnis für PresentValue stammt von der aktiven Stufe mit der höchsten Priorität. Eine deaktivierte Stufe wird auf BACnet als "NULL" angezeigt.

Eine Stufe kann aktiviert werden, indem ein beliebiger Wert mit der spezifischen Priorität in den PresentValue geschrieben oder dieser durch Schreiben eines speziellen Befehls namens NULL, ebenfalls mit der spezifischen Priorität, deaktiviert wird.

| 20100101 | ciepioi. Comoison mit i nontat o (manaono regolang). |             |                                 |          |  |  |
|----------|------------------------------------------------------|-------------|---------------------------------|----------|--|--|
| BACnet W | riteProperty [4152120                                | 01[1.21303] | ×                               |          |  |  |
|          |                                                      | BACnet W    | riteProperty [4152120][1,21303] | ×        |  |  |
| Property | present value                                        |             |                                 |          |  |  |
| Value    | 100.000000                                           | Property    | present value                   | Index -1 |  |  |
|          |                                                      | Value       | 100.000000                      |          |  |  |
| Tag      | Real                                                 | Tag         | Null                            |          |  |  |
| Priority | Priority 8                                           | Deizeriku   | Dringiby 9                      | Write    |  |  |
|          | Priority 8                                           | Priority    |                                 |          |  |  |
|          | Priority 9                                           |             |                                 |          |  |  |
|          | Priority 10                                          |             | 1                               |          |  |  |
|          | IPRIORITY I I                                        |             |                                 |          |  |  |

#### Beispiel: Schreiben mit Priorität 8 (manuelle Regelung):

Einige Stufen werden durch die *Anwendung* verwendet und können nicht via BACnet überschrieben werden.

Climatix-Standardprioritätsstufen für Ausgänge gemäß der folgenden Tabelle:

| Prioritätsstufe | Verwendung                                            | Bemerkungen                                                            |
|-----------------|-------------------------------------------------------|------------------------------------------------------------------------|
| 1               | Service, Konfiguration                                | Ausgang immer 0                                                        |
| 2               | Nicht verwendet                                       | (Erzwingen ohne Schutz)                                                |
| 3               | Nicht verwendet                                       |                                                                        |
| 4               | Alarm oder Erzwingen                                  | Ausgang immer 0                                                        |
| 5               | Force                                                 | Ausgang gemäß Einstellungen                                            |
| 6               | Min. Laufzeit                                         | Ausgang behält den letzten<br>Zustand für die eingestellte Zeit<br>bei |
| 7               | Nicht verwendet                                       | (Manuell ohne Benachrichtigung)                                        |
| 8               | Manuelle Regelung                                     | Ausgang gemäß gewähltem Wert                                           |
| 9               | Zimmereinheit                                         |                                                                        |
| 10              | Manuelle Regelung auf Nicht aktiv (NULL) zurücksetzen |                                                                        |
| 11              | Nicht verwendet                                       |                                                                        |
| 12              | Nicht verwendet                                       |                                                                        |
| 13              | Nicht verwendet                                       |                                                                        |
| 14              | Kommunikationssteuerung                               | Bevorzugt für das<br>Überschreiben über BACnet                         |
| 15              | Normale Regelung                                      | Von der Anwendung                                                      |
| 16              | Zeitschaltprogramm                                    | Standardwert                                                           |

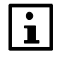

Bevorzugte Priorität für das Schreiben von Werten in den Ausgang über BACnet ist Priorität 14, andere "nicht verwendete" Prioritäten können mit Bedacht verwendet

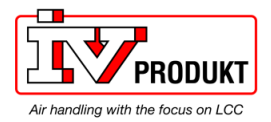

werden.

|i|

Einige Anwendungen erkennen, ob ein Eingang oder Ausgang OutOfService gesetzt ist, und zeigen dies durch eine LED an der HMI und/oder einen Alarm an. Priorität 10 kann in einigen Anwendungen verwendet werden, um Priorität 8 auf NULL zurückzusetzen.

## 4.5 BACnet-Client

Einführung

Einige Objekte können Daten von anderen entfernten BACnet-Geräten (BACnet-Servern) im Netzwerk empfangen (Read) oder an dies senden (Write). Beispiel: Der Climatix Regler liest die Außentemperatur von einem anderen Gerät.

Die Anbindung an das entfernte BACnet-Gerät erfolgt über eine Datei namens BACNET.CSV oder BACNET.UCF. Diese Datei muss einen eindeutigen internen Verbindungsnamen für jedes verwendete Objekt sowie die eindeutigen IDs des entfernten Geräts, des Objekts und der Eigenschaft enthalten. Die Datei BACNET.CSV bezieht sich auf das jeweilige Projektnetzwerk und die erforderliche Anbindung und wird in Zusammenhang mit der Inbetriebnahme in jedes BACnet-Modul bzw. jeden Climatix Regler geladen. Sie muss daher nach der Inbetriebnahme aktualisiert getrennt werden.

#### Voraussetzung Für die Integration müssen die BACnet-Geräte-ID des Servers (Remote BACnet-Gerät) und die Objektinformationen bekannt sein. Diese Informationen sind z.B. in der Objektliste des entfernten BACnet-Servers aufgeführt. Der Client benötigt die Informationen, um zu wissen, wo er nach den zu integrierenden BACnet-Objekten suchen soll. Nur PresentValues werden unterstützt.

- BACnet-Geräte-ID
- BACnet-Objektinstanz-ID
- BACnet-Objekttyp (AnalogInput usw.)

Der für die spezifische Bindung benötigte Verbindungsname findet sich in der Objektbeschreibung der aktuellen Anwendung.

Eingänge müssen durch den Value Selector für jeden I/O für den Empfang von Werten aus der Kommunikation eingerichtet werden. Dis kann über die HMI erfolgen durch Eingabe der jeweiligen Seiten für jeden Eingang, siehe Basisdokumentation zu den einzelnen Anwendungen.

Verhalten des Value Selectors:

| Bereich                      | Funktion                                                                                                    |
|------------------------------|----------------------------------------------------------------------------------------------------|
|                              | Auswahl eines gültigen Eingabewerts für die Anwendung:                                                                                                    |
| <ul> <li>Hardware</li> </ul> | <ul> <li>Wert von Hardware-Eingang.</li> </ul>                                                                                                    |
| – Comm                       | <ul> <li>Wert aus Kommunikation.</li> </ul>                                                                                                    |
| – And.                       | <ul> <li>Der Eingang ist 1, wenn der Wert auf dem Hardware-Eingang<br/>und der Wert aus der Kommunikation = 1 ist. Alarm wird<br/>ausgelöst, wenn einer der beiden Werte ungültig ist.</li> </ul>  |
| – Or                         | <ul> <li>Der Eingang ist 1, wenn der Wert auf dem Hardware-Eingang<br/>oder der Wert aus der Kommunikation = 1 ist. Alarm wird<br/>ausgelöst, wenn einer der beiden Werte ungültig ist.</li> </ul> |
| <ul> <li>Average</li> </ul>  | <ul> <li>Durchschnitt der Werte auf Hardware-Eingängen und aus<br/>Kommunikation. Alarm wird ausgelöst, wenn einer der beiden<br/>Werte ungültig ist.</li> </ul>                                   |
| – Minimum<br>–               | <ul> <li>Niedrigster Wert der Werte auf Hardware-Eingängen und aus<br/>Kommunikation. Alarm wird ausgelöst, wenn einer der beiden</li> </ul>                                                       |

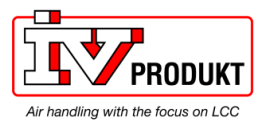

| -                              | Werte ungültig ist                                                                                                    |
|--------------------------------|----------------------------------------------------------------------------------------------------|
| – Maximum                      | <ul> <li>Höchster Wert der Werte auf Hardware-Eingängen und aus<br/>Kommunikation. Alarm wird ausgelöst, wenn einer der beiden<br/>Werte ungültig ist</li> </ul>                                                                               |
| <ul> <li>PreferedHW</li> </ul> | <ul> <li>Wert von Hardware-Eingabe hat Priorität: Wenn sich der Wert<br/>von der Hardware in ungültig ändert, wird der Wert aus der<br/>Kommunikation übernommen. Ist dieser Wert ebenfalls<br/>ungültig, wird ein Alarm ausgelöst.</li> </ul> |
| <ul> <li>PrefComm</li> </ul>   | <ul> <li>Wert aus Kommunikation hat Priorität: Wenn sich der Wert<br/>aus der Kommunikation in ungültig ändert, wird der Wert aus<br/>der Hardware übernommen. Ist dieser Wert ebenfalls ungültig,<br/>wird ein Alarm ausgelöst.</li> </ul>    |

# BACnet Client, Fortsetzung

| Vorgehensweise Zur Einrichtung der BACnet Client-Einbindung wie folgt vorgehen: |                                                            |                                                                |                                                   |  |  |  |
|---------------------------------------------------------------------------------|------------------------------------------------------------|----------------------------------------------------------------|---------------------------------------------------|--|--|--|
|                                                                                 | Schritt                                                    | Maßnahme                                                       |                                                   |  |  |  |
|                                                                                 | 1                                                          | Die unter Voraussetzung genannten erforderlichen Informationen |                                                   |  |  |  |
|                                                                                 |                                                            | ermitteln und Eingän                                           | ge durch den Value Selector vorbereiten.          |  |  |  |
|                                                                                 | 2                                                          | Neue Excel-Datei mit dem Namen BACNET. CSV und dem Dateiformat |                                                   |  |  |  |
|                                                                                 |                                                            | Unicode-Text (*.txt) erstellen. Oder eine verfügbare Vorlag    |                                                   |  |  |  |
|                                                                                 | Wird das UCF-Format verwendet, muss der Standard-Header in |                                                                |                                                   |  |  |  |
|                                                                                 | 3                                                          | Die erforderlichen In                                          | formationen in Spalte A eingeben. Eine Einhindung |  |  |  |
|                                                                                 | 5                                                          | in ieder Zeile.                                                | iornationen in Spate A eingeben. Eine Einbindung  |  |  |  |
|                                                                                 |                                                            | Folgende Syntax ver                                            | wenden:                                           |  |  |  |
|                                                                                 |                                                            | Connection name,                                               | Device ID,Object type,Object                      |  |  |  |
|                                                                                 |                                                            | Instance,,Flag,[Pric                                           | ]                                                 |  |  |  |
|                                                                                 |                                                            | Connection name                                                | Eindeutige Kennung der Client-Verbindung, die     |  |  |  |
|                                                                                 |                                                            |                                                                | für die spezifische Climatix-Anwendung            |  |  |  |
|                                                                                 |                                                            |                                                                | verwendet wird                                    |  |  |  |
|                                                                                 |                                                            | Device ID                                                      | BACnet Gerate-ID des Remote-Gerats                |  |  |  |
|                                                                                 |                                                            | Објекттур                                                      | BAChet Objekt Typ des Remote-Objekts              |  |  |  |
|                                                                                 |                                                            | Object Instance                                                | BACnet Objektinstanz-ID des Remoteobjekts         |  |  |  |
|                                                                                 |                                                            | Flag                                                           | Nur eines der folgenden Flags R W C U sind        |  |  |  |
|                                                                                 |                                                            | i kug                                                          | gleichzeitig erlaubt                              |  |  |  |
|                                                                                 |                                                            | Hinweis! Vor dem                                               |                                                   |  |  |  |
|                                                                                 |                                                            | Flag müssen                                                    | W = Zeit: Den aktuellen Wert an ein               |  |  |  |
|                                                                                 |                                                            | immer zwei                                                     | Remoteobjekt auf ValueChange mit Heartbeat-       |  |  |  |
|                                                                                 |                                                            | Kommas stehen                                                  | Zeit schreiben. (Standard = 60, 0 ist nicht       |  |  |  |
|                                                                                 |                                                            |                                                                | zulassig)                                         |  |  |  |
|                                                                                 |                                                            |                                                                | R - Zait: Dan aktuellen Weart eines               |  |  |  |
|                                                                                 |                                                            |                                                                | Remoteobiekts innerhalb der definierten           |  |  |  |
|                                                                                 |                                                            |                                                                | Abrufzeit lesen.                                  |  |  |  |
|                                                                                 |                                                            |                                                                | (Standard = 60, 0 ist nicht zulässig)             |  |  |  |
|                                                                                 |                                                            |                                                                |                                                   |  |  |  |
|                                                                                 |                                                            |                                                                | C = Zeit: Bestätigtes COV-Abonnement für die      |  |  |  |
|                                                                                 |                                                            |                                                                | Aktualisierung aus dem Remoteobjekt               |  |  |  |
|                                                                                 |                                                            |                                                                | Verwenden. Zeit = Resubscriptionszeit             |  |  |  |
|                                                                                 |                                                            |                                                                | (Stanual u = 500, 0  ist micht 20165519)          |  |  |  |
|                                                                                 |                                                            |                                                                | U = Zeit: Unbestätigtes COV-Abonnement für die    |  |  |  |
|                                                                                 |                                                            |                                                                | Aktualisierung aus dem Remoteobjekt               |  |  |  |

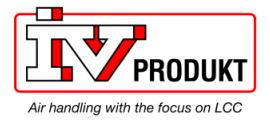

|                                                                     | verwenden. Zeit = Resubscriptionszeit<br>(Standard = 300, 0 ist nicht zulässig) |  |  |  |
|---------------------------------------------------------------------|---------------------------------------------------------------------------------|--|--|--|
| Prio [optional]                                                     | Definiert die Priorität für das Schreiben (116)                                 |  |  |  |
|                                                                     | (Standardwert = 8)                                                              |  |  |  |
| Beispiel:                                                           |                                                                                 |  |  |  |
| CmnTOaR,50473,AI,1112,,C=300                                        |                                                                                 |  |  |  |
| AuxOutputW,50473,BO,22045,,W=60,8                                   |                                                                                 |  |  |  |
| Andere Optionen wie Gain und Offset können bei Bedarf gegeben sein, |                                                                                 |  |  |  |
| werden hier aber nicht beschrieben.                                 |                                                                                 |  |  |  |

#### BACnet Client, Fortsetzung

| Beis                                                            | piel BACN  | ET. CS\   | /-Datei (A  | uße     | ntemp | peratur le | sen):       |            |
|-----------------------------------------------------------------|------------|-----------|-------------|---------|-------|------------|-------------|------------|
|                                                                 | A1         | •         | • (•        | $f_{x}$ | Cmn   | TOaR,5047  | 3,AI,1112,, | C=300      |
|                                                                 | А          | В         | С           |         | D     | E          | F           | G          |
| 1                                                               | CmnTOaR,5  | 0473,AI,1 | L112,,C=300 | )       |       |            | Outside te  | emperature |
| - Connection name = CmnTOaR (siehe Climatix Objektbeschreibung) |            |           |             |         |       |            |             |            |
| – Re                                                            | mote BAC   | net Dev   | ice ID = 5  | 6047    | 3     |            |             |            |
| <ul> <li>– Remote BACnet Object Instance ID = 1112</li> </ul>   |            |           |             |         |       |            |             |            |
| – Re                                                            | emote BAC  | net Obje  | ect Type =  | = AI    |       |            |             |            |
| – Fla                                                           | ag = Bestä | tigtes Co | OV-Abonr    | nem     | ent   |            |             |            |

#### **BACnet Client**, Fortsetzung Schritt Maßnahme Verfahren, Forts. 4 Datei BACNET.CSV via Scope Light zum Regler oder via FTP direkt zum BACnet Modul hochladen. Upload per SD-Karte wird nur mit BACNET-UCF-Datei unterstützt. 4A Scope Light: 1. Neues Projekt erstellen und die BACNET.CSV-Datei in den Ausgabeordner des neuen Scope-Projekts kopieren. 2. Verbindung zum Regler herstellen und zum Loader-Blatt wechseln. 3. Das Kontrollkästchen BACnet Client ankreuzen. 4. Anwendung beenden, Datei laden und Anwendung neu starten.

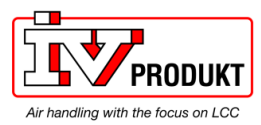

|    | S Scope light test - Climatix SCOPE (Light)                     |
|----|-----------------------------------------------------------------|
|    | Menu + S C Application +                                        |
|    | Project • 7 Settings 4 b x                                      |
|    | Scope light test                                                |
|    | Settings Target: POL63x                                         |
|    | Project                                                         |
|    | Foot Note                                                       |
|    | USB USB                                                         |
|    |                                                                 |
|    | E - 🕵 Data Points                                               |
|    | Parameter Up- and Download     Device: POL638_04EFAF            |
|    | Loader Control - 7 X                                            |
|    | Files BSP 4 Þ                                                   |
|    | Type File Time Messane                                          |
|    | Application MBRTCode.ucf -                                      |
|    | HMI-Crif-Comp HMIcomp.ucf                                       |
|    | Mapping-Comp UBHcomp.uct -                                      |
|    | BACnet Client         BACNET.csv         2014-03-11 14:18:52    |
|    | Light-Version-Config ScopeConfig.ucf -                          |
|    | Load Cancel                                                     |
|    | Alarm Alarm Web n Protocol R Loader                             |
|    |                                                                 |
|    |                                                                 |
| 4B | FTP direkt zum BACnet-Modul:                                    |
|    | 1. Beliebiges FTP-Tool öffnen und Verbindung zum BACnet-Modul   |
|    | herstellen                                                      |
|    | 2 Den IDCM Ordner euf dem Medul äffnen und die DACNET CCV       |
|    | 2. Den IPSM-Ordner auf dem Modul offnen und die BACNET.CSV-     |
|    | Datei kopieren.                                                 |
|    | 3. Das BACnet-Modul über die Server-Konfigurationswebseite neu  |
|    | erneut starten oder den gesamten Regler erneut starten          |
| 40 | SD Karta auf dem Begler:                                        |
| 40 |                                                                 |
|    | 1. Die Datei BACNET.UCF (beliebiger Name möglich) in das        |
|    | Rootverzeichnis einer leeren SD-Karte kopieren                  |
|    | 2 Mittels Service Pin" oder Software-Upgrade ein Upgrade        |
|    | oinloiton                                                       |
|    |                                                                 |
|    | 3. Warten, bis die BSP-LED rot/grün blinkt, und den Regler neu  |
|    | starten                                                         |
| 5  | Für späteres Upgrade eine Sicherheitskopie der BACNET.CSV- oder |
| -  | LICE-Datei erstellen                                            |
|    |                                                                 |

# 5 Sonstige Informationen

# 5.1 Fehlerbeseitigung, Tipps

#### Allgemeines

Es sind einige allgemeine Punkte zu beachten:

| Thema                       | Maßnahme                                                                                                    |
|-----------------------------|----------------------------------------------------------------------------------------------------|
| Versionen                   | Vor Anrufen beim Support aktuelle Version der<br>Anwendung, Regler-BSP und Kommunikationsmodul-BSP<br>überprüfen.                                                                               |
| Ändern von<br>Einstellungen | Grundsätzlich muss der Regler nach jeder<br>Einstellungsänderung mit "Reset required !!" neu gestartet<br>oder aus- und wieder eingeschaltet werden, damit die<br>Änderungen übernommen werden. |
| Standardeinstellungen       | Mit dem Parameter "Use default" das<br>Kommunikationsmodul auf Standardeinstellungen<br>zurücksetzen, den Regler zurückzusetzen und die<br>Parametrierung erneut durchführen.                   |

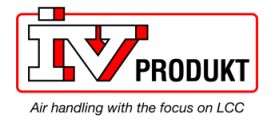

| TCP/IP-Netzwerk                                 | <ul> <li>Beachten Sie Folgendes zu TCP/IP-Netzwerkdesign und -struktur:</li> <li>Wenn eine feste IP-Adresse verwendet werden soll, überprüfen, dass der DHCP-Parameter auf "Passiv" gesetzt ist,</li> <li>Wenn die Kommunikation nicht funktioniert, versuchen, den Regler anzupingen. Wenn der Ping fehlschlägt, liegt ein Fehler im Netzwerk oder in den IP-Einstellungen vor. Bei Firmware v11.22 oder höher kontrollieren, ob die Firewall deaktiviert ist.</li> <li>Kontrollieren, dass der festgelegte UDP-Port, z. B. BAKO in der Firewall geöffnet ist.</li> <li>Am Ende jeder IP-Einstellung das Zeichen # verwenden. Niemals am Ende ein Leerzeichen verwenden.</li> </ul>                                                 |
|-------------------------------------------------|----------------------------------------------------------------------------------------------------|
| BACnet funktioniert<br>nicht                    | <ul> <li>Wenn BACnet nicht funktioniert, folgende Punkte überprüfen:</li> <li>Wird der BACnet-Server im Process Manager (Web) ausgeführt?<br/>Die Datei "BACnetApp.exe" muss sichtbar sein.</li> <li>Sind die EDE-Dateien vorhanden?<br/>Andernfalls den BACnet-Server auf der BACnet-Seite starten.</li> <li>Sind beide LEDs auf dem Modul grün?</li> <li>Welches ist der Zustand von State und Com in der HMI?</li> <li>Eindeutigen BACnet-Gerätenamen verwenden</li> <li>Eindeutige Geräte-ID kleiner als 3000000 verwenden</li> <li>Mit dem Standardwert (aktiv) unter den erweiterten BACnet Einstellungen das<br/>Modul auf die Standardeinstellungen zurücksetzen und die Parametrisierung<br/>erneut durchführen.</li> </ul> |
| BACnet-Server über<br>Webbrowser neu<br>starten | Bei Änderungen an der BACnet-Konfiguration muss der BACnet Server immer neu gestartet werden. Dies kann aus der Ferne über einen normalen Webbrowser erfolgen. IP-Adresse des BACnet-Moduls eingeben. Mit <b>Shutdown</b> und <b>Start</b> auf der BACnet-Konfigurationswebseite den BACnet Server abschalten und neu starten.                                                                                                    |
| Gerätename und<br>Geräte-ID eindeutig?          | Sicherstellen, dass sowohl Gerätename als auch Geräte-ID innerhalb des BACnet-<br>Netzwerks eindeutig sind.                                                                                                    |
| Multistate-Objekte                              | BACnet Multistate-Objekte verwenden nicht den Wert "0". Sie beginnen immer bei "1".                                                                                                    |
| OutOfService                                    | Sollwertobjekte müssen immer auf <i>OutOfService</i> gesetzt werden, niemals auf passiv.<br>Ausgänge nicht auf <i>OutOfService</i> setzen.                                                                                                    |

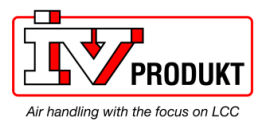

## Fehlerbeseitigung, Tipps, Fortsetzung

Alarme

Mit dem *StatusFlag* "InAlarm" oder dem *EventState* überprüfen, ob ein Objekt Alarm ausgelöst hat, falls nicht die Benachrichtigungsklassen verwendet werden. werden. *PresentValue* zeigt beispielsweise nur den Wert eines digitalen Eingangs an und kann aufgrund langer Alarmverzögerung usw. vor einem Alarm mehrmals ein- oder ausgeschaltet werden.

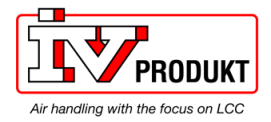

#### Fehlerbeseitigung, Tipps, Fortsetzung

**BBMDs erforderlich?** Ein BBMD muss verwendet werden, wenn sich BACnet Client und BACnet Server nicht im selben Subnetz befinden.

Mit dem Befehl "tracert" kann dies überprüft werden.

Beispiel (Ergebnis):

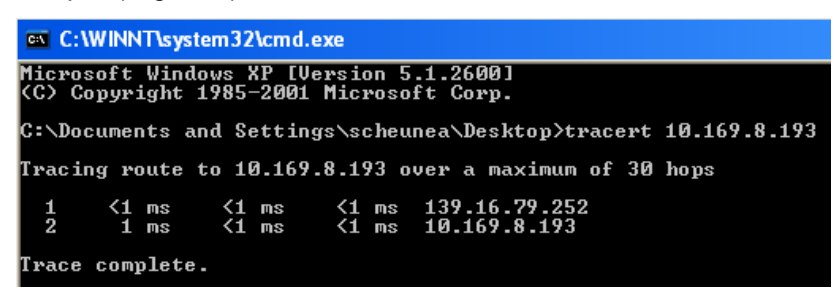

Tracert zeigt alle Stationen an, die verwendet werden, um das Signal an ein anderes Segment weiterzuleiten.

#### Folgenden Regeln bei Verwendung von "BACnet Broadcast Management Devices" **BBMD-Regeln** anwenden (BBMDs): Kein BBMD erforderlich, wenn ein BACnet/IP-Netzwerk nur aus einem IP-Subnetz besteht. Ein vorhandenes BBMD verursacht jedoch keine Probleme. Wenn ein BACnet-Netzwerk mehr als ein IP-Subnetz umfasst, muss f ür jedes Subnetz ein BBMD definiert sein. • BBMDs werden nach BACnet/IP-Netzwerken gruppiert. Kommunikation zwischen BBMDs verschiedener BACnet-Netzwerke ist nicht möglich! · Normalerweise wird "Two-hop distribution" verwendet, da dies mit allen IP-Routern funktioniert, ohne dass eine zusätzliche Konfiguration erforderlich ist. Die BDT wird während der Inbetriebnahme als statische Tabelle konfiguriert. Sie **BDT-Eigenschaften** wird nicht dvnamisch aktualisiert. Die maximale Größe der Tabelle hängt vom verwendeten Produkt (oder seinem BBMD) ab. Diese Informationen finden Sie im jeweiligen Datenblatt unter PICS. Firewall/Webserver Die neue Firmware BSP11.xx oder höher für das POL908 BACnet-Modul ist standardmäßig auf eine höhere Sicherheitsstufe gesetzt. Das bedeutet, dass der Webserver deaktiviert und die Firewall aktiviert ist. Hinweis! Wenn die Firewall aktiv ist, ist es nicht möglich, das Modul anzupingen. Die BACnet-Funktionalität funktioniert wie bisher. Weitere Informationen finden Sie in Kapitel 3.2.

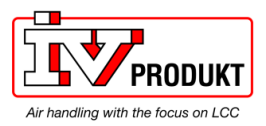

## 5.2 FAQ zu TCP/IP

| TCPI/UDP-Ports  | Portnummer                                                                  |           | Тур        | Verwendet für                   |                        |  |
|-----------------|-----------------------------------------------------------------------------|-----------|------------|---------------------------------|------------------------|--|
|                 | 21                                                                          |           |            | FTP                             |                        |  |
|                 | 23                                                                          |           | UDP        | Telnet/Ping                     |                        |  |
|                 | 80<br>4242<br>47808<br>47809                                                |           |            | Web                             |                        |  |
|                 |                                                                             |           | TCP        | Scope, RemoteOPC TCP/IP         |                        |  |
|                 |                                                                             |           | UDP        | BAC0                            |                        |  |
|                 |                                                                             |           | UDP        | BAC1                            |                        |  |
|                 | 47823                                                                       |           | UDP        | BACF                            |                        |  |
|                 |                                                                             |           |            |                                 |                        |  |
|                 |                                                                             |           | بلامه معلي | under durerniget über den DUCC  |                        |  |
| IF-Adresse      | Die IP-Adresse wird entweder dynamisch über den DHCP-Server zuge            |           |            |                                 |                        |  |
|                 |                                                                             | manue     |            | e Hivii eingesteilt.            |                        |  |
|                 | Schritt                                                                     | Maisna    | anme       |                                 |                        |  |
|                 | 1                                                                           | Param     | eter DH    | CP auf Passive setzen.          |                        |  |
|                 | 2                                                                           | IP-Adr    | resse an   | dern.                           |                        |  |
|                 | 3                                                                           | Zum B     | estatige   | n Write settings auf Active     |                        |  |
|                 | 4                                                                           | Setzen.   |            |                                 |                        |  |
|                 | 4                                                                           | Neusta    | an des R   | egiers.                         |                        |  |
| MAC-Adresse und | Die MAC                                                                     | C-Adress  | se ist die | oberste Nummer des Aufklebers   | auf dem                |  |
| WINS-Name       | Kommunikationsmodul POL909. Sie weist immer die gleiche Form auf: "00 A0 03 |           |            |                                 |                        |  |
|                 | FF XX XX XX", wobei XX XX XX eine fortlaufende Zahl ist.                    |           |            |                                 |                        |  |
|                 | Beispiel: 00 A0 03 FF 2C 9D                                                 |           |            |                                 |                        |  |
|                 | Der WINS-Name wird aus dem Präfix POL909_ und XX XX XX (d. h. den letzten   |           |            |                                 |                        |  |
|                 | sechs Zi                                                                    | ffern de  | r MAC-A    | dresse) generiert.              |                        |  |
|                 | Beispiel:                                                                   | POL90     | 9_FF2C     | 9D                              |                        |  |
|                 | Sie finden den WINS-Namen auch in den Konfigurationseinstellungen im HMI    |           |            |                                 |                        |  |
|                 |                                                                             |           |            |                                 |                        |  |
| Webserver       | WINS-Adresse oder IP-Adresse verwenden, um erfolgreich eine Verbindung mit  |           |            |                                 |                        |  |
|                 | dem Webserver herzustellen.                                                 |           |            |                                 |                        |  |
|                 | Beispiei: "http://POF908_XX XX XX." oder "http://182.168.0.10"              |           |            |                                 |                        |  |
|                 | Der Webserver verwendet TCP-Port 80 für die Kommunikation.                  |           |            |                                 |                        |  |
|                 | Sicherstellen, dass der Webserver gemäß Kapitel 3.2 aktiv ist.              |           |            |                                 |                        |  |
| ETD-Sorvor      | l Im oine                                                                   | Vorbing   | huna mit   | dom ETP-Sorver borzustellen, di | osolbo Adrosso wio für |  |
|                 | den Webserver verwenden aber                                                |           |            |                                 |                        |  |
|                 | http://" durch ftp://ADMIN@" ersetzen                                       |           |            |                                 |                        |  |
|                 |                                                                             |           |            |                                 |                        |  |
|                 |                                                                             |           |            |                                 |                        |  |
|                 | Im Internet Explorer muss folgende Einstellung ausgewählt werden:           |           |            |                                 |                        |  |
|                 | Tools >                                                                     |           |            |                                 |                        |  |
|                 | (tur Kompatibilität mit Firewalls und DSL-Modem).                           |           |            |                                 |                        |  |
|                 | Sicherst                                                                    | ellen, da | ass FTP    | gemäß Kapitel 3.2 aktiviert ist |                        |  |
|                 |                                                                             |           |            |                                 |                        |  |
| Passwort        | Benutze                                                                     | rname:    | ADN        | ЛIN                             |                        |  |
|                 | Passwor                                                                     | t: S      | BTAdmi     | n!                              |                        |  |

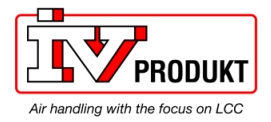

# 5.3 Anwendung oder BSP über SD-Karte upgraden

Situation

Der Climatix POL6XX Regler und/oder das Modbus Kommunikationsmodul POL908 können in besonderen Fällen mit neuer Software aktualisiert werden. Ein direktes Upgrade von VVS8 auf VVS10 ist nicht möglich.

#### BACnet / Ethernet IP

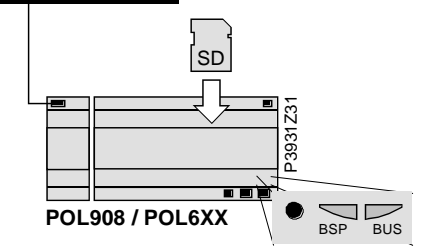

#### Voraussetzung

Für das Upgrade werden folgende Elemente benötigt:

SD-Karte

• Anwendungs- und/oder BSP-Dateien des jeweiligen Herstellers

| Datei              | Verwendet für                                          |
|--------------------|--------------------------------------------------------|
| POL908V2Vxx.ucf    | BACnet/IP Kommunikationsmodul, POL908, BSP             |
|                    |                                                        |
| POL63x_BSP_Vxx.ucf | Regler, POL63x, BSP *                                  |
| MBRTCode.ucf       | Regler, POL63x, Anwendung *                            |
| OBHcomp.ucf        | Regler, POL63x, Kommunikationszuordnungen              |
| HMIcomp.ucf        | Regler, HMI-Struktur                                   |
| HMI4Web.ucf        | Regler, HMI4WEB-Struktur                               |
| ScopeConfig.ucf    | Scope Light                                            |
|                    |                                                        |
| BACNET.CSV         | Projektspezifische BACnet-Clientzuordnung              |
| BACNET.UCF         | Projektspezifische BACnet-Clientzuordnung für SD-Karte |
|                    |                                                        |

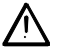

\* Mit diesen Dateien können alle Einstellungen im Regler auf Standardwerte zurückgesetzt werden!

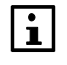

Alle Einstellungen können vor dem Upgrade auf der SD-Karte gespeichert und danach wieder geladen werden.

#### Upgrade-Verfahren

Das Upgrade-Verfahren und das Speichern/Laden aller Einstellungen werden in diesem Handbuch nicht beschrieben. Wenden Sie sich an Ihren Hersteller, um Anweisungen und die erforderlichen Dateien zu erhalten.

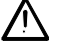

Projektspezifische Dateien für BACnet Client, BACNET.CSV oder BACNET.UCF müssen nach dem Upgrade erneut hochgeladen werden (falls verwendet). Diese Dateien werden normalerweise nicht von Ihrem Hersteller bereitgestellt. Stellen Sie vor dem Upgrade eine Sicherhetskopie her.

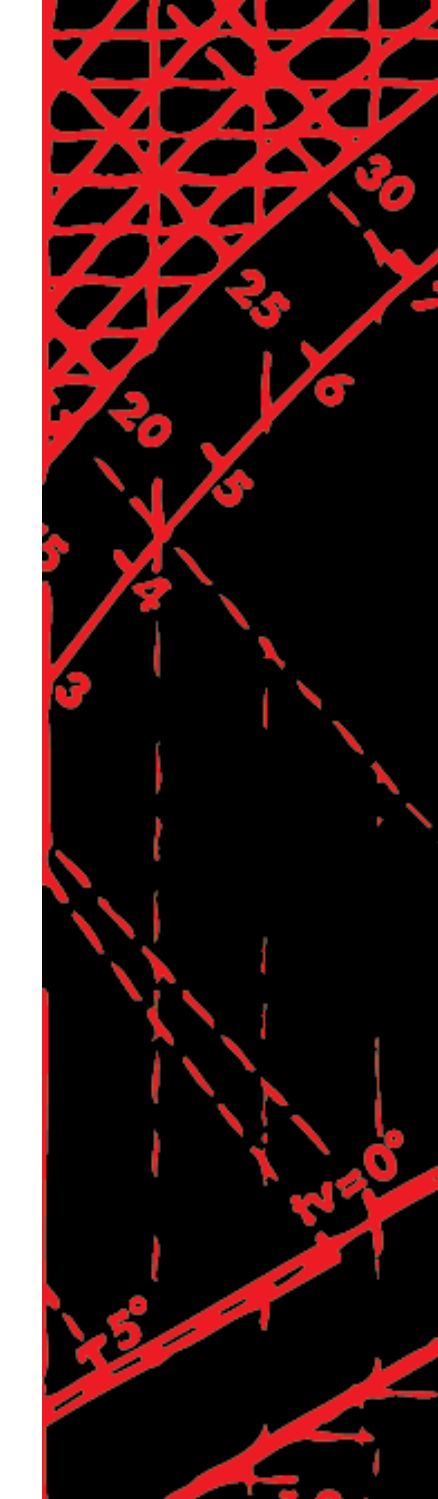

2

96

74

 $\mathbf{A}$ 

7

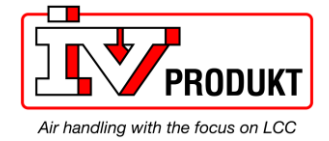

IV Produkt AB, Box 3130, SE-350 43 Växjö, Schweden Telefon: +46 470-75 88 00 • Fax: +46 470-75 88 76 info@ivprodukt.se • <u>www.ivprodukt.se</u>